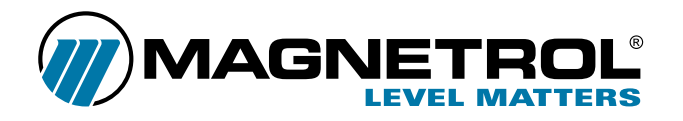

# Nurnikowe przetworniki poziomu cieczy

Model: E3 Modulevel

# Instrukcja instalacji i programowania

Dystrybutor:

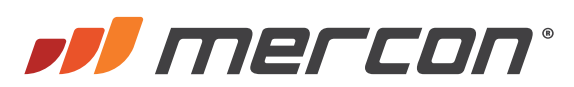

MERCON Sp. z o.o. Toruńska 222 87-805 Włocławek

> tel. 54 420 13 96 faks 54 411 89 04

biuro@mercon.pl www.mercon.pl

| ROZPAKOWYWANIE                                                      | 4  |
|---------------------------------------------------------------------|----|
| Modele montowane od góry                                            |    |
| Modele z komorami                                                   |    |
| WARUNKI BEZPIECZNEGO STOSOWANIA ATEX EX i                           |    |
| ZASADA DZIAŁANIA                                                    |    |
| Poziom                                                              |    |
| Rozdział faz                                                        |    |
| Gęstość                                                             |    |
| MONTAŻ                                                              | 5  |
| PODŁĄCZENIE ELEKTRYCZNE                                             | 6  |
| Podłączenie elektryczne wersji z oddaloną obudową elektroniki       |    |
| KONFIGURACJA                                                        | 7  |
| Zabezpieczenie hasłem                                               |    |
| MENU KONFIGURACYJNE - POZIOM                                        | 8  |
| Offset                                                              | 9  |
| MENU KONFIGURACYJNE - ROZDZIAŁ FAZ                                  | 10 |
| Offset                                                              | 11 |
| MENU KONFIGURACYJNE - GĘSTOŚĆ                                       | 12 |
| KALIBRACJA Z ZANURZENIEM NURNIKA W CIECZY                           | 14 |
| Pomiar poziomu bez możliwości napełnienia zbiornika do 100% zakresu |    |
| Pomiar rozdziału faz z zanurzeniem w cieczach procesowych           |    |
| Pomiar rozdziału faz z zanurzeniem w wodzie                         | 15 |
| MENU KONFIGURACJI ZAAWANSOWANEJ                                     | 16 |
| MENU KALIBRACJI ZAAWANSOWANEJ - PODMENU CalSelct                    | 17 |
| Podmenu fabryczne lub użytkownika                                   |    |
| Procedura kalibracji użytkownika                                    | 18 |
| PACTWARE™ - KONFIGURACJA I ROZWIĄZYWANIE PROBLEMÓW                  | 19 |
| Czym jest FDT, PACTware™ i DTM?                                     |    |
| Podłączenie                                                         |    |
| Uruchomienie w skrócie                                              |    |
| KONFIGURACJA PRZY UŻYCIU HART                                       | 20 |
| Podłączenie                                                         |    |
| Sprawdzenie HART                                                    |    |
| Menu HART                                                           |    |
| SERWIS I KONSERWACJA                                                | 22 |
| Rozwiązywanie problemów systemowych                                 |    |
| Komunikaty informacyjne                                             | 23 |
| Komunikaty ostrzegawcze                                             |    |
| Komunikaty błędów                                                   | 24 |
| Efekt każdego z komunikatów                                         |    |
| Demontaż głowicy przetwornika EZ                                    | 25 |
| Wymiana na głowicę przetwornika E3                                  |    |
| Wymiana przetwornika LVDT                                           |    |
| Sprawdzenie rezystancji uzwojenia LVDT                              |    |
| CZĘŚCI ZAMIENNE                                                     | 26 |
| RYSUNKI WYMIAROWE W MM                                              | 29 |
| WYMIARY                                                             | 30 |
|                                                                     |    |

### ROZPAKOWYWANIE

Urządzenie rozpakować ostrożnie. Należy upewnić się, że wszystkie elementy zostały wyjęte z pianki zabezpieczającej. Sprawdzić wszystkie elementy pod kątem uszkodzeń. Sprawdzić zawartość opakowań pod kątem zgodności z zamówieniem. Sprawdzić i zapisać numer seryjny urządzenia aby móc podać go w przypadku późniejszego zamawiania części zamiennych.

Urządzenia spełniają wymagania następujących dyrektyw i norm:

- 1. Dyrektywa EMC: 2014/30/EU. Urządzenia przeszły testy zgodności z normami 61326:1997 + A1 + A2.
- Dyrektywa 94/9/WE dotycząca sprzętu i systemów ochronnych przeznaczonych do użytku w strefach zagrożonych wybuchem. Numer certyfikatu ISSeP08ATEX021X (urządzenia iskrobezpieczne Ex i) lub ISSeP01ATEX018 (urządzenia ognioszczelne Ex d).
- Dyrektywa PED 97/23/WE (dyrektywa urządzeń ciśnieniowych). Akcesoria bezpieczeństwa zgodnie z kategorią IV, moduł H1

### Modele montowane od góry

Po rozpakowaniu obejrzeć wszystkie elementy, aby sprawdzić, czy nie uległy uszkodzeniu podczas transportu. Należy uważać, aby podczas rozpakowywania lub montażu nie wygiąć trzonu pływaka lub rury osłonowej.

### WARUNKI BEZPIECZNEGO STOSOWANIA ATEX EX I

Urządzenia oznaczone jako kategorii 1, użyte w strefie zagrożenia wybuchem wymagającej tej kategorii urządzenia muszą być zamontowane w taki sposób, aby nawet w przypadku incydentalnych przypadków, aluminiowa obudowa nie była źródłem zapłonu w wyniku uderzenia lub tarcia.

### ZASADA DZIAŁANIA

#### Poziom

Zmiana poziomu działa poprzez sprężynę zakresową na której zawieszony jest nurnik, powodując pionowy ruch rdzenia w środku różnicowego przetwornika zmiennego przesunięcia liniowego (LVDT). Rura osłonowa pełni rolę bariery statycznej izolującej LVDT od medium w procesie. Zmiana położenia rdzenia spowodowana zmianą poziomu powoduje, indukowanie prądów we wtórnych uzwojeniach LVDT. Sygnały te przetwarzane są w obwodzie elektronicznym na sygnał wyjściowy urządzenia.

#### **Rozdział faz**

E3 Modulevel potrafi mierzyć rozdział faz dwóch niemieszających się cieczy o różnych gęstościach. Każde urządzenie produkowane jest indywidualnie z nurnikiem skonstruowanym specjalnie pod konkretną aplikację klienta. Pozwala to wykrywać poziom rozdziału faz lub warstwy emulsji i zamieniać go na stabilny sygnał wyjściowy. W celu doboru E3 do aplikacji rozdziału faz należy skontaktować się z producentem. Należy wziąć pod uwagę, że do poprawnego pomiaru rozdziału faz cały nurnik musi być zawsze zanurzony w cieczy.

#### Gęstość

E3 Modulevel ma także możliwość śledzenia zmian gęstości cieczy w znanym zakresie gęstości i zmianę na stabilny sygnał wyjściowy. Zmiana gęstości cieczy powoduje, że masa cieczy wypierana jest przez specjalnie skonstruowany pływak. Zmiana siły wyporu działającej na nurnik powoduje ruch rdzenia LVDT, który jest niezbędny do konwersji zamiany gęstości na sygnał wyjściowy.

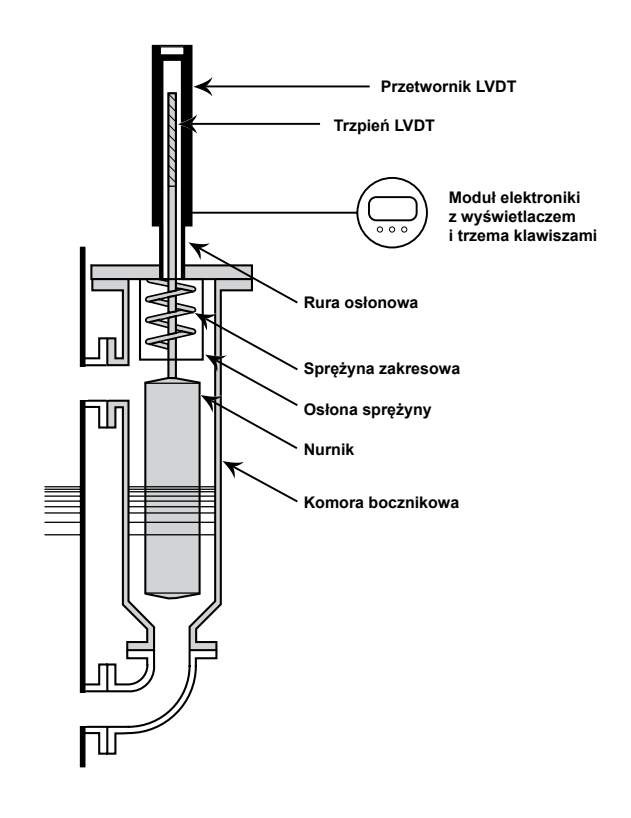

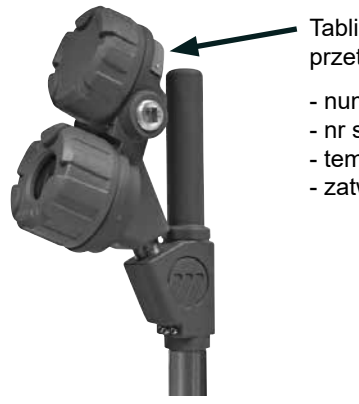

- Tabliczka znamionowa przetwornika:
- numer części
- nr seryjny
- temperatura/ciśnienie
- zatwierdzenia

#### Modele z komorami

Na czas transportu pływak jest zabezpieczony w komorze pasami i drutami. Zabezpieczenia te należy wyjąć przez dolne przyłącze komory przed montażem. Przyrząd należy sprawdzić w taki sam sposób, jak urządzenia do montażu od góry.

OSTRZEŻENIE: W przypadku ponownego przewożenia do innego miejsca, należy ponownie zabezpieczyć nurnik przy użyciu tego samego kompletu pasów i drutów.

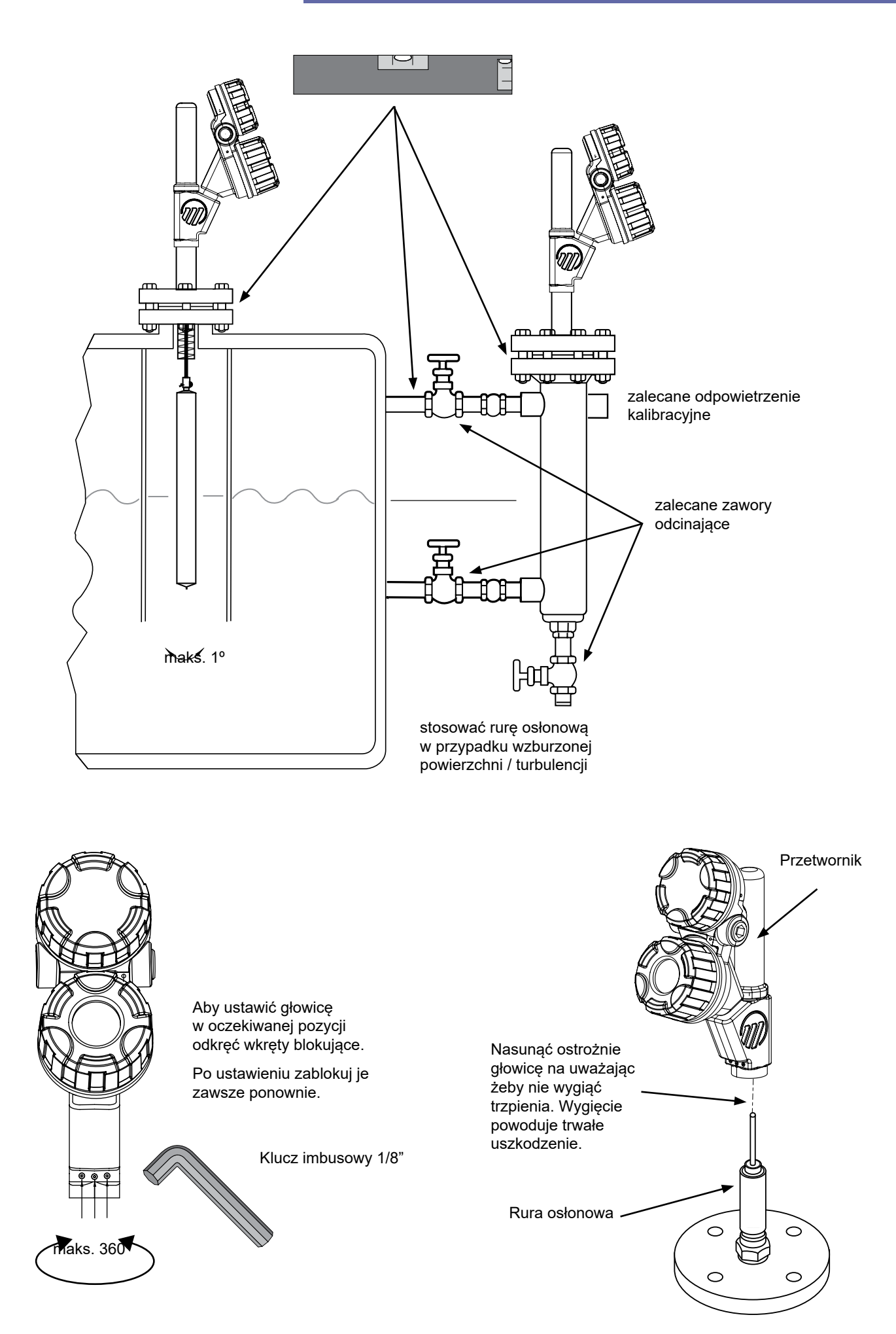

### PODŁĄCZENIE ELEKTRYCZNE

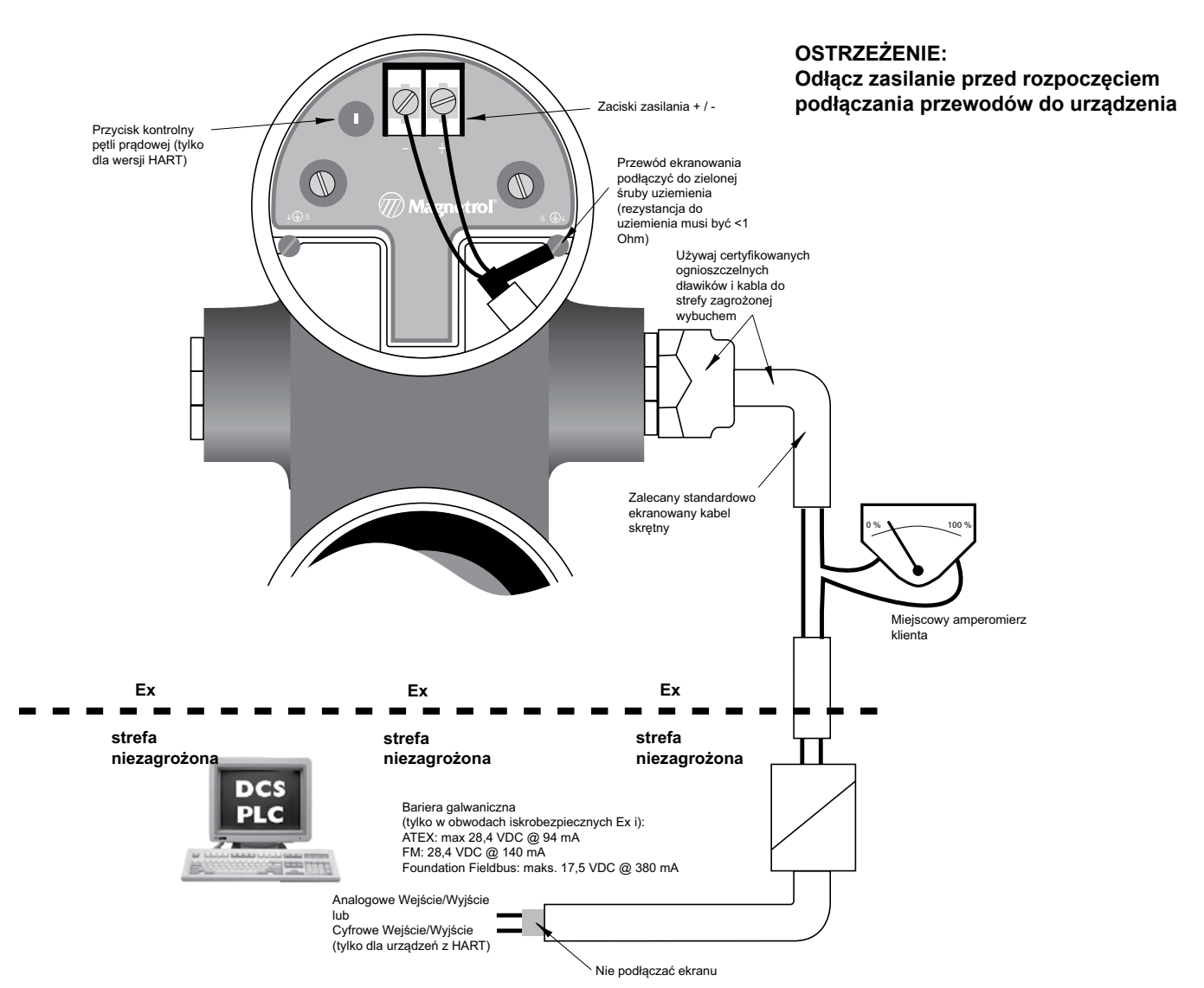

#### WAŻNE:

Przewód ekranowania powinien być uziemiony tylko po jednej stronie. Zalecane jest podłączanie ekranu do uziemienia na obiekcie (po stronie przetwornika – jak pokazano wyżej) ale dozwolone jest również podłączanie w sterowni.

#### Podłączenie elektryczne wersji z oddaloną obudową elektroniki

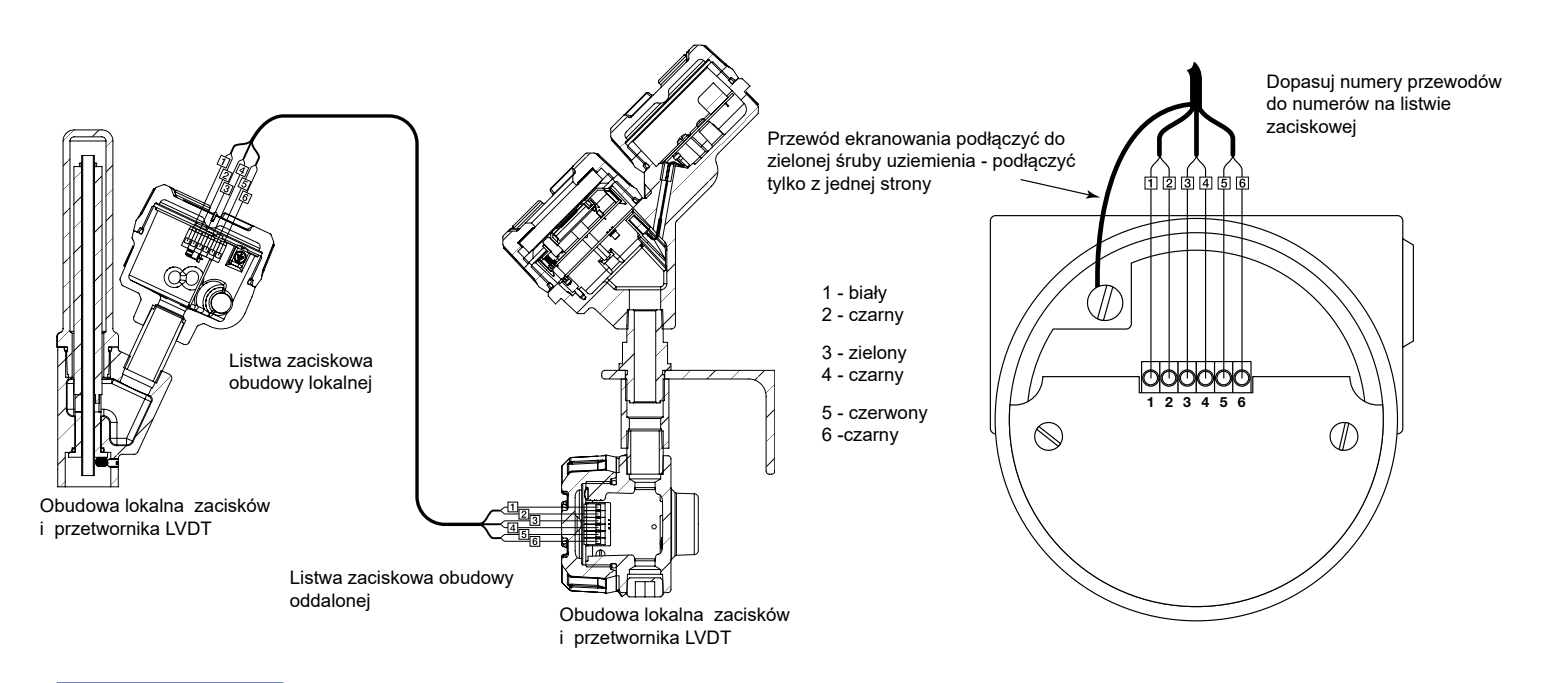

WAŻNE: Jeśli urządzenie podłączono do certyfikowanej bariery, iskrobezpieczny moduł elektroniki E3 Modulevel pozwala na zdjęcie pokrywy kiedy urządzenie jest zasilane, nawet jeśli strefa jest zagrożona wybuchem.

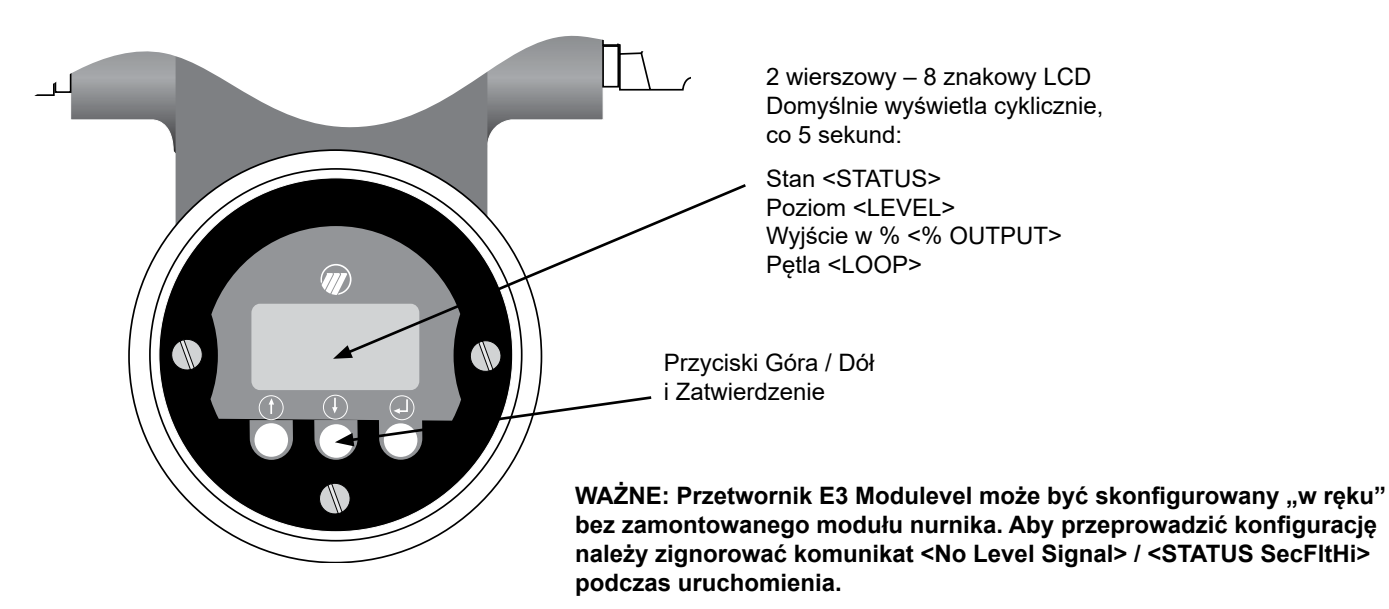

| Wyświetlane  | Objaśnienie     |                                                                                                    |
|--------------|-----------------|----------------------------------------------------------------------------------------------------|
| Units!<br>cm | Wciśnij 🖵       | Ostatni znak w pierwszym wierszu wyświetlacza zmieni się na "!". Ten znak<br>potwierdza, że wartości/kategorie w drugiej linii mogą być modyfikowane<br>poprzez przyciski ↑ i ↓                         |
| Units!<br>cm | Wciśnij ↓ lub ↑ | <ul> <li>Przewinąć dostępne kategorie lub zwiększyć/zmniejszyć wartości w drugiej linii wyświetlacza za pomocą przycisków ↑ i ↓</li> <li>Zaakceptować wybrane wartości/kategorie przyciskiem</li> </ul> |
| Units!<br>cm | Wciśnij ↑ lub ↓ | Przewija pozycje menu ↓                                                                                                    |

### Zabezpieczenie hasłem

| Wyświetlane      | Akcja                                                                                                    | Objaśnienie                                          |
|------------------|----------------------------------------------------------------------------------------------------|------------------------------------------------------|
| Ent Pass<br>o    | Wyświetlacz wyświetla "0"                                                                                                    | Ustawienie fabryczne<br>Dane nie są<br>zabezpieczone |
| Ent Pass !<br>1  | Wciśnij ← Ostatni znak zmieni się na "!". Wprowadź indywidualne hasło za<br>pomocą ↓ i ↑ (dowolna wartość z zakresu 1 do 255).<br>Wciśnij ← aby zatwierdzić.<br>Wciśnij ← aby wprowadzić stare hasło.<br>Wciśnij ← Ostatni znak zmieni się na "!"<br>Wprowadź nowe hasło za pomocą ↓ i ↑(dowolna wartość między 1<br>a 255). Wciśnij ← aby zatwierdzić. | Ustawianie hasła<br>Zmiana hasła                     |
| New Pass<br>4096 | Wyświetlacz wskazuje zaszyfrowaną wartość. Wprowadź hasło lub skontaktuj się<br>z firmą Magnetrol aby je odzyskać jeśli jest to konieczne                                                                                                    | Dane są zabezpieczone<br>przez obecne hasło          |

UWAGA: Zabezpieczenie hasłem jest aktywowane po 5 minutach bezczynności przycisków.

#### WAŻNE:

Urządzenie jest wstępnie skalibrowane w fabryce. Sygnał 4 mA odpowiada dolnej (w pozycji zawieszonej) a 20 mA odpowiada górnej części nurnika. Jeśli te ustawienia są zgodne z wymaganymi, wystarczy wprowadzić gęstość w danej temperaturze roboczej <Proc SG> oraz temperaturę roboczą <Oper Temp>.

Kalibracja z wykorzystaniem zanurzenia nurnika w cieczy jest wymagana jeśli istnieje potrzeba przeprowadzenia symulacji poziomu w zakresie 4-20 mA. W tym przypadku nie należy wykorzystywać funkcji <set 4mA> oraz <set 20 mA> ale użyć funkcję <Capture 4 mA> i <Capture 20 mA>.

UWAGA: W przypadku wymiany głowicy elektroniki na nową lub ponownej kalibracji urządzenia z nowymi częściami zamiennymi należy postępować wg procedury kalibracji użytkownika (patrz str. 18)

|                        | Wyświetlane |                                            | Akcja                                                       | Objaśnienie                                                                                                    |
|------------------------|-------------|--------------------------------------------|-------------------------------------------------------------|----------------------------------------------------------------------------------------------------|
| trakcie działania      | 1           | *Status*<br>*Level*<br>*%Output*<br>*Loop* | Napis na wyświetlaczu                                       | Domyślne wartości przetwornika zmieniają się cyklicznie co 5<br>sekund. Stan <status>, Poziom <level>, Wyjście % &lt;% Output&gt;<br/>oraz Pętla <loop></loop></level></status>                                                                              |
|                        | 2           | Level<br>xx.x                              | Napis na wyświetlaczu                                       | Przetwornik wyświetla poziom w wybranych jednostkach inżynierskich                                                                                                    |
|                        | 3           | %Output<br>xx.x%                           | Napis na wyświetlaczu                                       | Przetwornik wskazuje % wyjścia pomiarowego z zakresu 20 mA                                                                                                    |
| ≥                      | 4           | Loop<br>xx.xx mA                           | Napis na wyświetlaczu                                       | Przetwornik wskazuje wartość prądu w pętli prądowej                                                                                                    |
| W trakcie konfiguracji | 5           | LvlUnits<br>(select)                       | Wybierz jednostkę pomiaru<br>poziomu                        | cm <cm>, m <m>, cale <inches> lub stopy <feet></feet></inches></m></cm>                                                                                                    |
|                        | 6           | Proc SG<br>x.xxx sg                        | Wprowadź gęstość medium<br>dla temperatury roboczej procesu | Dostosowuje kalibrację fabryczną do rzeczywistej gęstości<br>medium                                                                                                    |
|                        | 7           | OperTemp<br>xxx C                          | Wprowadź temperaturę roboczą<br>procesu                     | Dostosowuje kalibrację fabryczną do rzeczywistej temperatury                                                                                                    |
|                        | 8           | Set 4mA<br>xxx.x                           | Wprowadź wartość poziomu<br>odpowiadającą 4 mA              | Odległość w cm lub calach od końca nurnika aż do poziomu 4 mA (0%). W przypadku ustawienia funkcji offset odnieś się do rysunku na odpowiedniej stronie.                                                                                                    |
|                        | 9           | Set 20mA<br>xxx.x                          | Wprowadź wartość poziomu<br>odpowiadającą 20 mA             | Odległość w cm lub calach od końca nurnika aż do poziomu 20<br>mA (100%). W przypadku ustawienia funkcji offset odnieś się do<br>rysunku na odpowiedniej stronie.                                                                                            |
|                        | 10          | Lvl Ofst<br>xxx.x                          | Wprowadź wartość offset                                     | Korekta punktu referencyjnego gdy wartości wprowadzone<br>względem końca pływaka nie są wygodne w użyciu. Punkt<br>referencyjny może znajdować się zarówno poniżej nurnika (offset<br>dodatni) lub na nurniku (offset ujemny).                               |
|                        | 11          | Damping<br>xx sec                          | Wprowadź współczynnik<br>tłumienia                          | Współczynnik tłumienia (1-45 sekund) może zostać wykorzystany<br>w celu stabilizacji wyświetlanego przebiegu poziomu lub wartości<br>sygnału na wyjściu spowodowanego turbulentnymi warunkami<br>procesu                                                     |
|                        | 12          | Fault<br>(Select)                          | Wybierz wartość sygnału mA dla<br>błędu                     | Wybierz < 3,6 mA>, <22 mA> lub <hold>, aby zamrozić ostatnią<br/>wartość. W przypadku błędu w pętli sygnał wskaże rodzaj błedu -<br/>3,6 mA jeśli wykryty prąd w pętli będzie zbyt niski lub 22 mA jeśli<br/>wykryty prąd w pętli będzie zbyt wysoki.</hold> |

= Procedura kalibracji z zanurzeniem pływaka w cieczy – patrz strona 14 i 15

# **MENU KONFIGURACYJNE - POZIOM**

|                        | Wvświe | etlane                | Akcia                                                                                                    | Obiaśnienie                                                                                                    |
|------------------------|--------|-----------------------|----------------------------------------------------------------------------------------------------|----------------------------------------------------------------------------------------------------|
|                        | 13     | Poll Adr<br>xx        | Wprowadź nr HART ID                                                                                                    | Wybierz adress HART (0-15). Wprowadź 0 dla pojedynczego<br>przetwornika                                                                                                    |
|                        | 14     | Trim Lvl<br>xx.x      | Wprowadź wartość by<br>skorygować odczyt poziomu                                                                                                    | Umożliwia kompensację dla stałej odchyłki poziomu                                                                                                    |
|                        | 15     | Trim 4<br>xxxx        | Korekcja sygnału 4 mA                                                                                                    | Podłącz amperomierz do wyjścia. Jeśli sygnał wyjściowy nie jest<br>równy 4.0 mA należy ustawić wartość na wyświetlaczu tak aby<br>była ona równa 4,00 mA                                                                                                    |
|                        | 16     | Trim 20<br>xxxx       | Korekcja sygnału 20 mA                                                                                                    | Podłącz amperomierz do wyjścia. Jeśli sygnał wyjściowy nie jest<br>równy 20,0 mA należy ustawić wartość na wyświetlaczu tak aby<br>była ona równa 20,00 mA                                                                                                    |
|                        | 17     | Loop Tst<br>xx.x mA   | Wprowadź wartość sygnału<br>wyjściowego w mA                                                                                                    | Ustaw sygnał wyjściowy mA na wybraną wartość by<br>przeprowadzić test pętli prądowej                                                                                                    |
| W trakcie konfiguracji | 18     | Capture<br>4.00 mA    | Przypisz poziom cieczy dla<br>sygnału 4 mA.<br>Wciśnij ← by wejść w tryb<br>ustawień ręcznych.<br>Wciśnij równocześnie ↑ i ← by<br>zatwierdzić poziom.                                                                                                    | Ręczne ustawienie sygnału wyjściowego na 4 mA: nurnik<br>w pozycji zawieszonej lub poziom na najniższym poziomie.                                                                                                    |
|                        | 19     | Capture<br>20.00 mA   | Przypisz poziom cieczy dla<br>sygnału 20 mA.<br>Wciśnij ← by wejść w tryb<br>ustawień ręcznych.<br>Wciśnij równocześnie ↑ i ← by<br>zatwierdzić poziom.<br><b>Uwaga:</b> w przypadku gdy<br>nie można osiągnąć pełnej<br>rozpiętości zakresu, należy<br>dopasować odczyt wartości<br>prądowej w pętli do aktualnego<br>poziomu (patrz objaśnienie po<br>prawej) | Ręczne ustawienie sygnału wyjściowego na 20 mA. Jeśli nie<br>jest możliwe doprowadzenie poziomu do maksymalnego należy<br>doprowadzić go do maksymalnego możliwego do uzyskania<br>(powinien odpowiadać sygnałowi minimum 8 mA). Następnie<br>podłączyć amperomierz i wyregulować prąd w pętli prądowej<br>za pomocą przycisków (strzałki góra i dół) by dopasować go do<br>obliczonej wartości mA aktualnego poziomu |
|                        | 20     | New Pass<br>xxx       | Wprowadzenie nowego hasła                                                                                                    | Użyj klawiszy strzałek by ustawić wymaganą wartość. Wartości<br>od 0 do 255                                                                                                    |
|                        | 21     | Language              | Wybór języka menu                                                                                                    | Wybierz <english>, <francais>, <deutsch> lub <espagnol></espagnol></deutsch></francais></english>                                                                                                    |
|                        | 22     | E3 ModHT<br>Ver xx.xx | Brak, nie ustawiać                                                                                                    | Ustawienie fabryczne. <ver> odpowiada wersji oprogramowania</ver>                                                                                                    |
|                        | 23     | DispFact<br>(select)  | Zaawansowana diagnostyka                                                                                                    | Patrz str 17                                                                                                    |

### Offset

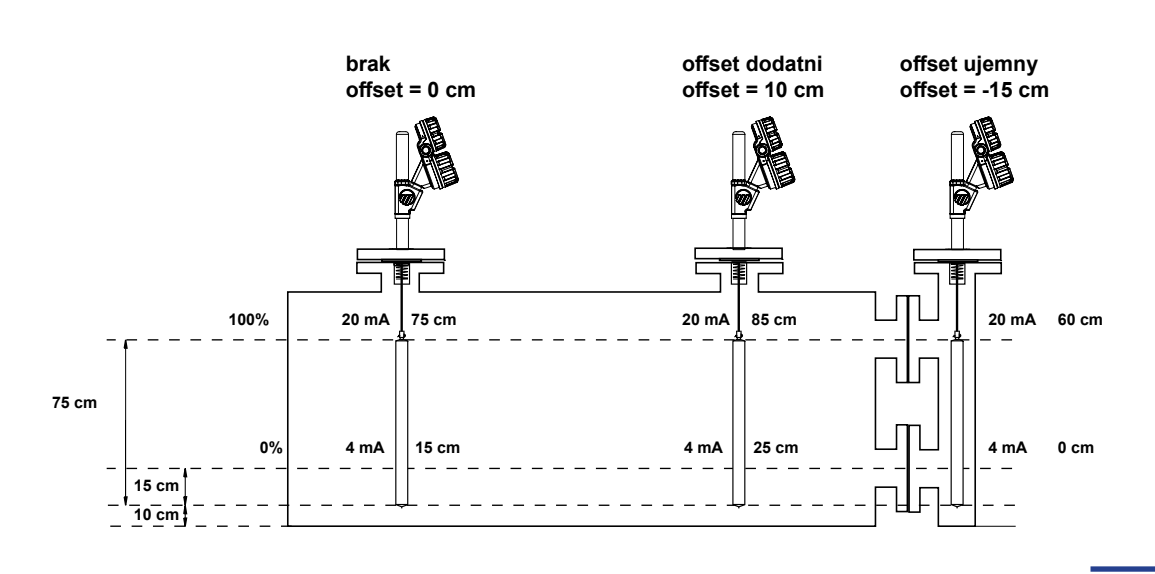

#### WAŻNE:

Urządzenie jest wstępnie skalibrowane w fabryce. Sygnał 4 mA odpowiada dolnej (w pozycji zawieszonej) a 20 mA górnej części nurnika. Jeśli te ustawienia są zgodne z wymaganymi, wystarczy wprowadzić - temperaturę roboczą <OperTemp>. Nurnik jest zaprojektowany i wykonany pod konkretną aplikację i nie jest potrzebne wprowadzanie gęstości.

Kalibracja z wykorzystaniem zanurzenia nurnika w cieczy jest wymagana jeśli istnieje potrzeba przeprowadzenia symulacji poziomu w zakresie 4-20 mA. W tym przypadku nie należy wykorzystywać funkcji <set 4mA> oraz <set 20 mA> ale użyć funkcję <Capture 4 mA> i <Capture 20 mA>. Poprawny sygnał wyjściowy przyjmuje brak zmiany w poziomie lub nurniku przez cały czas całkowitego zanurzenia w poziomie cieczy (min. 50 mm (2")). Szczegółowe wytyczne na stronie 14.

#### UWAGA: W przypadku wymiany głowicy elektroniki na nową lub ponownej kalibracji urządzenia z nowymi częściami zamiennymi należy postępować wg procedury kalibracji użytkownika (patrz str. 18)

|                        | Wyświetlane |                                               | Akcja                                           | Objaśnienie                                                                                                    |
|------------------------|-------------|-----------------------------------------------|-------------------------------------------------|----------------------------------------------------------------------------------------------------|
| trakcie działania      | 1           | *Status*<br>*lfcLevel*<br>*%Output*<br>*Loop* | Napis na wyświetlaczu                           | Domyślne wartości przetwornika zmieniają się cyklicznie co 5<br>sekund. Stan <status>, Poziom rozdziału faz <lfclevel>, Wyjście<br/>% &lt;% Output&gt; oraz Pętla <loop></loop></lfclevel></status>                                                          |
|                        | 2           | lfcLevel<br>xx.x                              | Napis na wyświetlaczu                           | Przetwornik wyświetla poziom rozdziału faz w wybranych<br>jednostkach inżynierskich                                                                                                    |
|                        | 3           | %Output<br>xx.x%                              | Napis na wyświetlaczu                           | Przetwornik wskazuje % wyjścia pomiarowego z zakresu 20 mA                                                                                                    |
| 3                      | 4           | Loop<br>xx.xx mA                              | Napis na wyświetlaczu                           | Przetwornik wskazuje wartość prądu w pętli prądowej                                                                                                    |
| W trakcie konfiguracji | 5           | LvIUnits<br>(select)                          | Wybierz jednostkę pomiaru<br>poziomu            | cm <cm>, m <m>, cale <inches> lub stopy <feet></feet></inches></m></cm>                                                                                                    |
|                        | 6           | OperTemp<br>xxx C                             | Wprowadź temperaturę roboczą<br>procesu         | Dostosowuje kalibrację fabryczną do rzeczywistej temperatury                                                                                                    |
|                        | 7           | Set 4mA<br>xxx.x                              | Wprowadź wartość poziomu<br>odpowiadającą 4 mA  | Odległość w cm lub calach od końca nurnika aż do poziomu 4 mA (0%). W przypadku ustawienia funkcji offset odnieś się do rysunku na odpowiedniej stronie.                                                                                                    |
|                        | 8           | Set 20mA<br>xxx.x                             | Wprowadź wartość poziomu<br>odpowiadającą 20 mA | Odległość w cm lub calach od końca nurnika aż do poziomu 20<br>mA (100%). W przypadku ustawienia funkcji offset odnieś się do<br>rysunku na odpowiedniej stronie.                                                                                            |
|                        | 9           | Lvl Ofst<br>xxx.x                             | Wprowadź wartość offset                         | Korekta punktu referencyjnego gdy wartości wprowadzone<br>względem końca pływaka nie są wygodne w użyciu. Punkt<br>referencyjny może znajdować się zarówno poniżej nurnika<br>(offset dodatni) lub na nurniku (offset ujemny).                               |
|                        | 10          | Damping<br>xx sec                             | Wprowadź współczynnik<br>tłumienia              | Współczynnik tłumienia (1-45 sekund) może zostać wykorzystany<br>w celu stabilizacji wyświetlanego przebiegu poziomu lub wartości<br>sygnału na wyjściu spowodowanego turbulentnymi warunkami<br>procesu                                                     |
|                        | 11          | Fault<br>(Select)                             | Wybierz wartość sygnału mA dla<br>błędu         | Wybierz < 3,6 mA>, <22 mA> lub <hold>, aby zamrozić ostatnią<br/>wartość. W przypadku błędu w pętli sygnał wskaże rodzaj błędu -<br/>3,6 mA jeśli wykryty prąd w pętli będzie zbyt niski lub 22 mA jeśli<br/>wykryty prąd w pętli będzie zbyt wysoki.</hold> |

= Procedura kalibracji z zanurzeniem pływaka w cieczy – patrz strona 14 i 15

# MENU KONFIGURACYJNE - ROZDZIAŁ FAZ

|                        | Wyświe | etlane                | Akcja                                                                                                    | Objaśnienie                                                                                                    |
|------------------------|--------|-----------------------|----------------------------------------------------------------------------------------------------|----------------------------------------------------------------------------------------------------|
|                        | 12     | Poll Adr<br>xx        | Wprowadź nr HART ID                                                                                                    | Wybierz adress HART (0-15). Wprowadź 0 dla pojedynczego<br>przetwornika                                                                                                    |
|                        | 13     | Trim Lvl<br>xx.x      | Wprowadź wartość by<br>skorygować odczyt poziomu                                                                                                    | Umożliwia kompensację dla stałej odchyłki poziomu                                                                                                    |
|                        | 14     | Trim 4<br>xxxx        | Korekcja sygnału 4 mA                                                                                                    | Podłącz amperomierz do wyjścia. Jeśli sygnał wyjściowy nie jest<br>równy 4.0 mA należy ustawić wartość na wyświetlaczu tak aby<br>była ona równa 4,00 mA                                                                                                    |
|                        | 15     | Trim 20<br>xxxx       | Korekcja sygnału 20 mA                                                                                                    | Podłącz amperomierz do wyjścia. Jeśli sygnał wyjściowy nie jest<br>równy 20,0 mA należy ustawić wartość na wyświetlaczu tak aby<br>była ona równa 20,00 mA                                                                                                    |
|                        | 16     | Loop Tst<br>xx.x mA   | Wprowadź wartość sygnału<br>wyjściowego w mA                                                                                                    | Ustaw sygnał wyjściowy mA na wybraną wartość by<br>przeprowadzić test pętli prądowej                                                                                                    |
| W trakcie konfiguracji | 17     | Capture<br>4.00 mA    | Przypisz poziom cieczy dla<br>sygnału 4 mA.<br>Wciśnij ← by wejść w tryb<br>ustawień ręcznych.<br>Wciśnij równocześnie ↑ i ← by<br>zatwierdzić poziom.                                                                                                    | Ręczne ustawienie sygnału wyjściowego na 4 mA: nurnik<br>w pozycji zawieszonej lub poziom na najniższym poziomie.                                                                                                    |
|                        | 18     | Capture<br>20.00 mA   | Przypisz poziom cieczy dla<br>sygnału 20 mA.<br>Wciśnij ← by wejść w tryb<br>ustawień ręcznych.<br>Wciśnij równocześnie ↑ i ← by<br>zatwierdzić poziom.<br><b>Uwaga:</b> w przypadku gdy<br>nie można osiągnąć pełnej<br>rozpiętości zakresu, należy<br>dopasować odczyt wartości<br>prądowej w pętli do aktualnego<br>poziomu (patrz objaśnienie po<br>prawej) | Ręczne ustawienie sygnału wyjściowego na 20 mA. Jeśli nie<br>jest możliwe doprowadzenie poziomu do maksymalnego należy<br>doprowadzić go do maksymalnego możliwego do uzyskania<br>(powinien odpowiadać sygnałowi minimum 8 mA). Następnie<br>podłączyć amperomierz i wyregulować prąd w pętli prądowej<br>za pomocą przycisków (strzałki góra i dół) by dopasować go do<br>obliczonej wartości mA aktualnego poziomu |
|                        | 19     | New Pass<br>xxx       | Wprowadzenie nowego hasła                                                                                                    | Użyj klawiszy strzałek by ustawić wymaganą wartość. Wartości od 0 do 255                                                                                                    |
|                        | 20     | Language              | Wybór języka menu                                                                                                    | Wybierz <english>, <francais>, <deutsch> lub <espagnol></espagnol></deutsch></francais></english>                                                                                                    |
|                        | 21     | E3 ModHT<br>Ver xx.xx | Brak, nie ustawiać                                                                                                    | Ustawienie fabryczne. <ver> odpowiada wersji oprogramowania</ver>                                                                                                    |
|                        | 22     | DispFact<br>(select)  | Zaawansowana diagnostyka                                                                                                    | Patrz str 17                                                                                                    |

### Offset

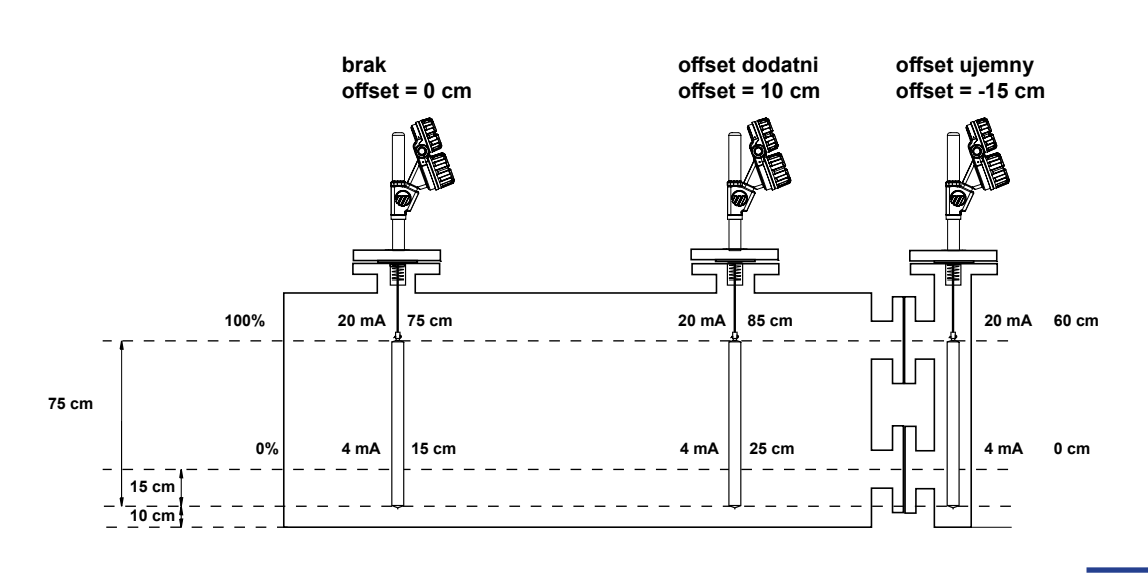

#### WAŻNE:

Urządzenie jest wstępnie skalibrowane w fabryce. Sygnał 4 mA odpowiada dolnej (w pozycji zawieszonej) a 20 mA górnej części nurnika. Jeśli te ustawienia są zgodne z wymaganymi, wystarczy wprowadzić - temperaturę roboczą <OperTemp>. Nurnik jest zaprojektowany i wykonany pod konkretną aplikację i nie jest potrzebne wprowadzanie gęstości.

Kalibracja z wykorzystaniem zanurzenia nurnika w cieczy jest wymagana jeśli istnieje potrzeba przeprowadzenia symulacji poziomu w zakresie 4-20 mA. W tym przypadku nie należy wykorzystywać funkcji <set 4mA> oraz <set 20 mA> ale użyć funkcję <Capture 4 mA> i <Capture 20 mA>. Poprawny sygnał wyjściowy przyjmuje brak zmiany w poziomie lub nurniku przez cały czas całkowitego zanurzenia w poziomie cieczy (min. 50 mm (2")). Szczegółowe wytyczne na stronie 14.

#### UWAGA: W przypadku wymiany głowicy elektroniki na nową lub ponownej kalibracji urządzenia z nowymi częściami zamiennymi należy postępować wg procedury kalibracji użytkownika (patrz str. 18)

|                        | Wyświetlane |                                         | Akcja                                           | Objaśnienie                                                                                                    |
|------------------------|-------------|-----------------------------------------|-------------------------------------------------|----------------------------------------------------------------------------------------------------|
| W trakcie działania    | 1           | *Status*<br>*SG*<br>*%Output*<br>*Loop* | Napis na wyświetlaczu                           | Domyślne wartości przetwornika zmieniają się cyklicznie co 5<br>sekund. Stan <status>, Gęstość <sg>, Wyjście % &lt;% Output&gt;<br/>oraz Pętla <loop></loop></sg></status>                                                                                  |
|                        | 2           | SpecGrav<br>x.xx sg                     | Napis na wyświetlaczu                           | Przetwornik wyświetla objętość rozdziału faz lub poziom rozdziału<br>faz w wybranych jednostkach inżynierskich (w zależności od<br>wyboru w <loop ctrl=""></loop>                                                                                           |
|                        | 3           | %Output<br>xx.x%                        | Napis na wyświetlaczu                           | Przetwornik wskazuje % wyjścia pomiarowego z zakresu 20 mA                                                                                                    |
|                        | 4           | Loop<br>xx.xx mA                        | Napis na wyświetlaczu                           | Przetwornik wskazuje wartość prądu w pętli prądowej                                                                                                    |
| / trakcie konfiguracji | 5           | OperTemp<br>xxx C                       | Wprowadź temperaturę roboczą procesu            | Dostosowuje kalibrację fabryczną do rzeczywistej temperatury                                                                                                    |
|                        | 6           | Set 4mA<br>xxx.x                        | Wprowadź wartość poziomu<br>odpowiadającą 4 mA  | Odległość w cm lub calach od końca nurnika aż do poziomu 4 mA<br>(0%). W przypadku ustawienia funkcji offset odnieś się do rysunku<br>na odpowiedniej stronie.                                                                                              |
|                        | 7           | Set 20mA<br>xxx.x                       | Wprowadź wartość poziomu<br>odpowiadającą 20 mA | Odległość w cm lub calach od końca nurnika aż do poziomu 20<br>mA (100%). W przypadku ustawienia funkcji offset odnieś się do<br>rysunku na odpowiedniej stronie.                                                                                           |
|                        | 8           | Damping<br>xx sec                       | Wprowadź współczynnik<br>tłumienia              | Współczynnik tłumienia (1-45 sekund) może zostać wykorzystany<br>w celu stabilizacji wyświetlanego przebiegu poziomu lub wartości<br>sygnału na wyjściu spowodowanego turbulentnymi warunkami<br>procesu                                                    |
| >                      | 9           | Fault<br>(Select)                       | Wybierz wartość sygnału mA dla<br>błędu         | Wybierz < 3,6 mA>, <22 mA> lub <hold>, aby zamrozić ostatnią<br/>wartość. W przypadku błędu w pętli sygnał wskaże rodzaj błdu -<br/>3,6 mA jeśli wykryty prąd w pętli będzie zbyt niski lub 22 mA jeśli<br/>wykryty prąd w pętli będzie zbyt wysoki.</hold> |

= Procedura kalibracji z zanurzeniem pływaka w cieczy – patrz strona 14 i 15

# MENU KONFIGURACYJNE - GĘSTOŚĆ

|                        | Wyświe | etlane                | Akcja                                                                                                    | Objaśnienie                                                                                                    |
|------------------------|--------|-----------------------|----------------------------------------------------------------------------------------------------|----------------------------------------------------------------------------------------------------|
|                        | 10     | Poll Adr<br>xx        | Wprowadź nr HART ID                                                                                                    | Wybierz adres HART (0-15). Wprowadź 0 dla pojedynczego przetwornika                                                                                                    |
|                        | 11     | Trim SG<br>xx.x       | Wprowadź wartość by<br>skorygować odczyt gęstości                                                                                                    | Umożliwia kompensację dla stałej odchyłki gęstości                                                                                                    |
|                        | 12     | Trim 4<br>xxxx        | Korekcja sygnału 4 mA                                                                                                    | Podłącz amperomierz do wyjścia. Jeśli sygnał wyjściowy nie jest<br>równy 4.0 mA należy ustawić wartość na wyświetlaczu tak aby<br>była ona równa 4,00 mA                                                                                                    |
|                        | 13     | Trim 20<br>xxxx       | Korekcja sygnału 20 mA                                                                                                    | Podłącz amperomierz do wyjścia. Jeśli sygnał wyjściowy nie jest<br>równy 20,0 mA należy ustawić wartość na wyświetlaczu tak aby<br>była ona równa 20,00 mA                                                                                                    |
|                        | 14     | Loop Tst<br>xx.x mA   | Wprowadź wartość sygnału<br>wyjściowego w mA                                                                                                    | Ustaw sygnał wyjściowy mA na wybraną wartość by<br>przeprowadzić test pętli prądowej                                                                                                    |
| W trakcie konfiguracji | 15     | Capture<br>4.00 mA    | Przypisz poziom cieczy dla<br>sygnału 4 mA.<br>Wciśnij ← by wejść w tryb<br>ustawień ręcznych.<br>Wciśnij równocześnie ↑ i ← by<br>zatwierdzić poziom.                                                                                                    | Ręczne ustawienie sygnału wyjściowego na 4 mA: nurnik w<br>pozycji zawieszonej lub poziom na najniższym poziomie.                                                                                                    |
|                        | 16     | Capture<br>20.00 mA   | Przypisz poziom cieczy dla<br>sygnału 20 mA.<br>Wciśnij ← by wejść w tryb<br>ustawień ręcznych.<br>Wciśnij równocześnie ↑ i ← by<br>zatwierdzić poziom.<br><b>Uwaga:</b> w przypadku gdy<br>nie można osiągnąć pełnej<br>rozpiętości zakresu, należy<br>dopasować odczyt wartości<br>prądowej w pętli do aktualnego<br>poziomu (patrz objaśnienie po<br>prawej) | Ręczne ustawienie sygnału wyjściowego na 20 mA. Jeśli nie<br>jest możliwe doprowadzenie poziomu do maksymalnego należy<br>doprowadzić go do maksymalnego możliwego do uzyskania<br>(powinien odpowiadać sygnałowi minimum 8 mA). Następnie<br>podłączyć amperomierz i wyregulować prąd w pętli prądowej<br>za pomocą przycisków (strzałki góra i dół) by dopasować go do<br>obliczonej wartości mA aktualnego poziomu |
|                        | 17     | New Pass<br>xxx       | Wprowadzenie nowego hasła                                                                                                    | Użyj klawiszy strzałek by ustawić wymaganą wartość. Wartości od 0 do 255                                                                                                    |
|                        | 18     | Language              | Wybór języka menu                                                                                                    | Wybierz <english>, <francais>, <deutsch> lub <espanol></espanol></deutsch></francais></english>                                                                                                    |
|                        | 19     | E3 ModHT<br>Ver xx.xx | Brak, nie ustawiać                                                                                                    | Ustawienie fabryczne. <ver> odpowiada wersji oprogramowania</ver>                                                                                                    |
|                        | 20     | DispFact<br>(select)  | Zaawansowana diagnostyka                                                                                                    | Patrz str 17                                                                                                    |
|                        |        |                       |                                                                                                    |                                                                                                    |

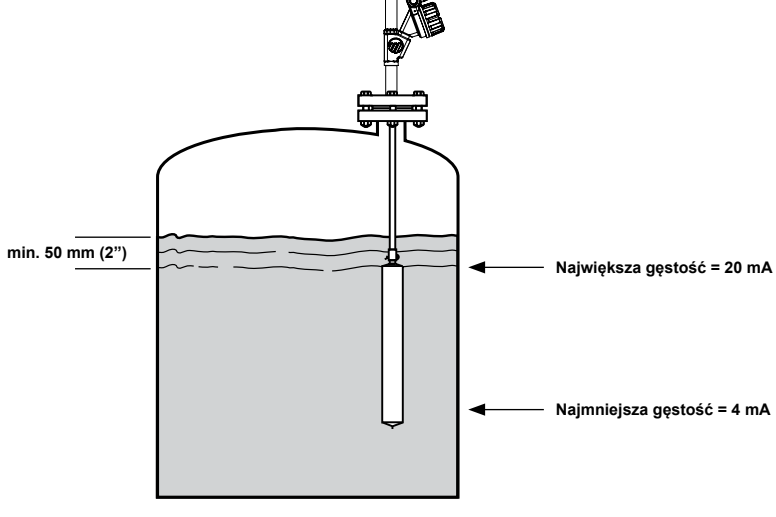

### KALIBRACJA Z ZANURZENIEM NURNIKA W CIECZY

### Pomiar poziomu bez możliwości napełnienia zbiornika do 100% zakresu

#### Kalibracja 4 mA (0% poziomu)

Obniż poziom poniżej nurnika (w pozycji zawieszonej) lub do najniższego poziomu.

Wciśnij ← aby rozpocząć kalibrację.

Wciśnij równocześnie ↑ i ← aby przypisać poziom do wartości 4 mA

#### Kalibracja 20 mA (100% poziomu)

Podnieś poziom najwyżej jak to możliwe. Podłącz amperomierz do punktów testowych.

Za pomocą klawiszy † i ↓ustaw prąd w pętli.

Przykładowo. Przy napełnieniu do 50% poziomu na

wyjściu jest 10 mA. Naciskaj klawisz † do momentu kiedy amperomierz wskaże 12 mA:

(20 mA – 4 mA) x 50 % + 4 mA = 12 mA

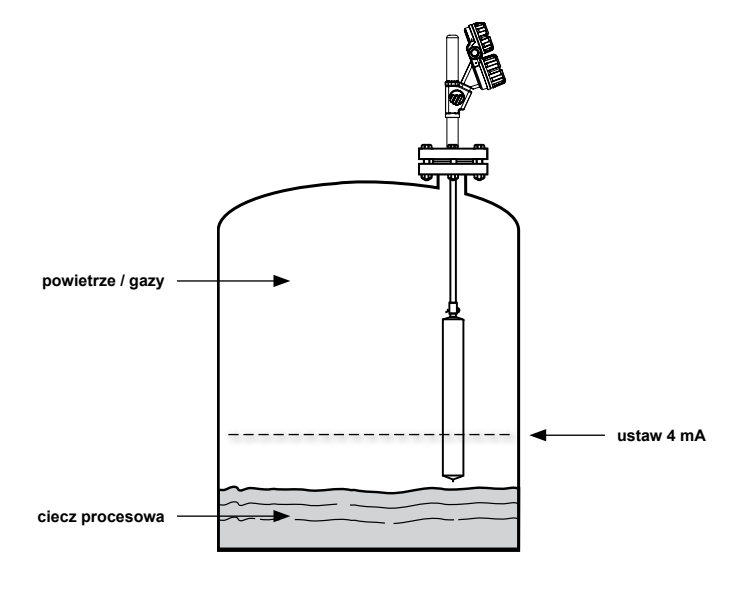

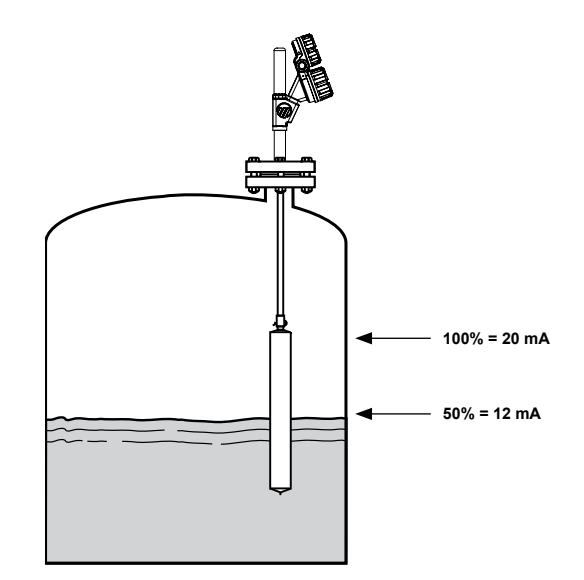

#### Pomiar rozdziału faz z zanurzeniem w cieczach procesowych

Uwaga: Nurnik musi zawsze pozostawać w pełni zanurzony, na co najmniej 50 mm poniżej lustra górnej cieczy.

#### Kalibracja 4 mA (0% poziomu)

Obniż poziom rozdziału do najniższego poziomu.

Wciśnij ← aby rozpocząć kalibrację.

Wciśnij równocześnie ↑ i ← aby przypisać poziom do wartości 4 mA

#### Kalibracja 20 mA (100% poziomu)

Podnieś poziom rozdziału do najwyższego poziomu Wciśnij ← aby rozpoczać kalibracje.

Wciśnij równocześnie ↑ i ← aby przypisać poziom do wartości 20 mA

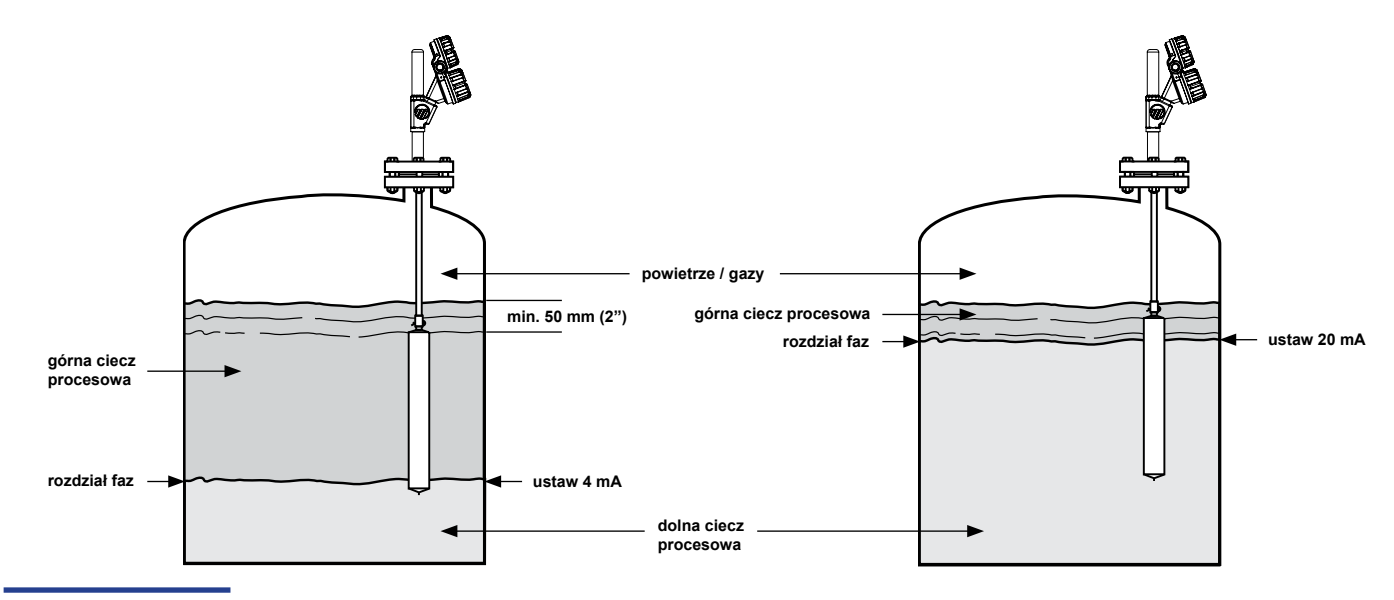

#### Pomiar rozdziału faz z zanurzeniem w wodzie

Górna ciecz o gęstości = 0,80 kg/dm<sup>3</sup> Dolna ciecz to woda o gęstości = 1,0 kg/dm<sup>3</sup>

UWAGA: W przypadku gdy gęstość cieczy będzie wynosić 0,78 kg/dm<sup>3</sup>, zanurzyć pływak tylko na 78% zamiast 80% jak podano na poniższym przykładzie.

#### Kalibracja 4 mA (0% poziomu)

Zanurz nurnik na 80% w wodzie.

Wciśnij ← aby rozpocząć kalibrację.

Wciśnij równocześnie ↑ i ← aby przypisać poziom do wartości 4 mA

#### Kalibracja 20 mA (100% poziomu)

Zanurz nurnik na 80% w wodzie.

Wciśnij ← aby rozpocząć kalibrację.

Wciśnij równocześnie ↑ i ← aby przypisać poziom do wartości 20 mA

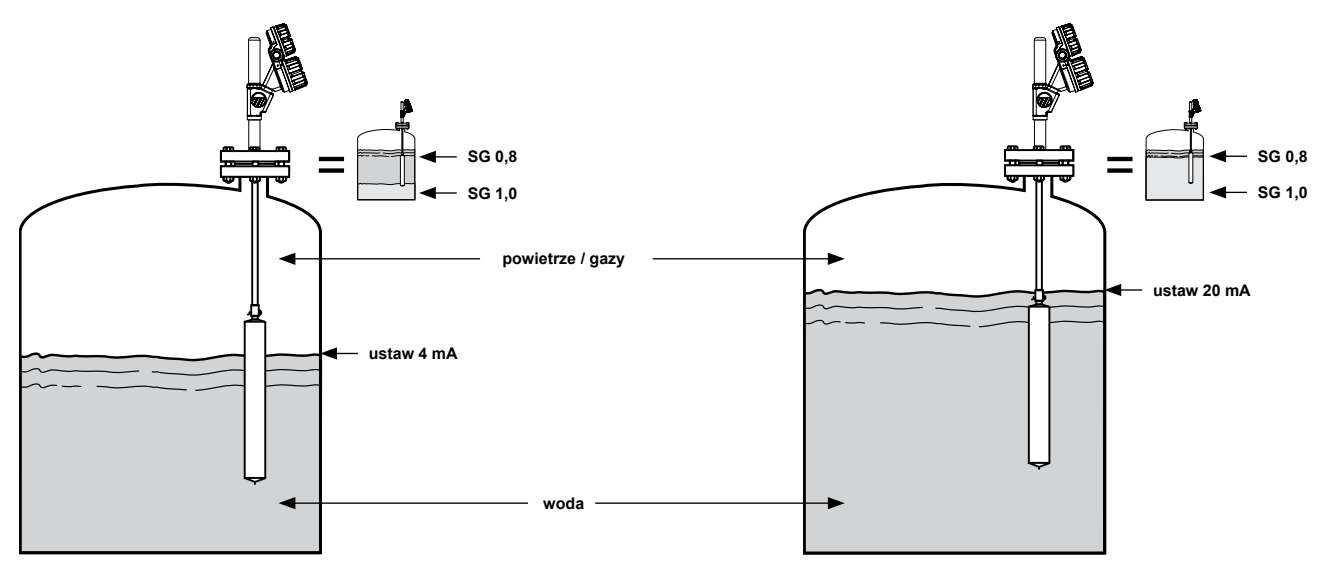

Górna ciecz o gęstości = 0,80 kg/dm<sup>3</sup> Dolna ciecz o gęstości = 1,2 kg/dm<sup>3</sup>

#### Kalibracja 4 mA (0% poziomu)

Zanurz nurnik na 80% w wodzie.

Wciśnij ← aby rozpocząć kalibrację.

Wciśnij równocześnie ↑ i ← aby przypisać poziom do wartości 4 mA

#### Kalibracja 20 mA (100% poziomu)

Zanurz nurnik na 100% w wodzie.

Wciśnij ← aby rozpocząć kalibrację.

Wciskaj † / ↓ aby przypisać poziom do odpowiedniej wartości. W poniższym przykładzie jest to 12 mA.

Obliczenia:  $\frac{100 \text{ x} (1 - \text{SG}_u)}{\text{SG}_u - \text{SG}_1} = \% \text{ Zakresu} \qquad \frac{100 \text{ x} (1 - 0.8)}{1.2 - 0.8} = 50\%$   $\frac{\text{SG}_u - \text{gęstość górnej cieczy}}{\text{SG}_1 - \text{gęstość dolnej cieczy}} \qquad [(20 \text{ mA} - 4 \text{ mA}) \text{ x} 50\%] + 4 \text{ mA} = 12 \text{ mA}$ 

Wciśnij równocześnie ↑ i ← aby przypisać poziom do wartości 20 mA

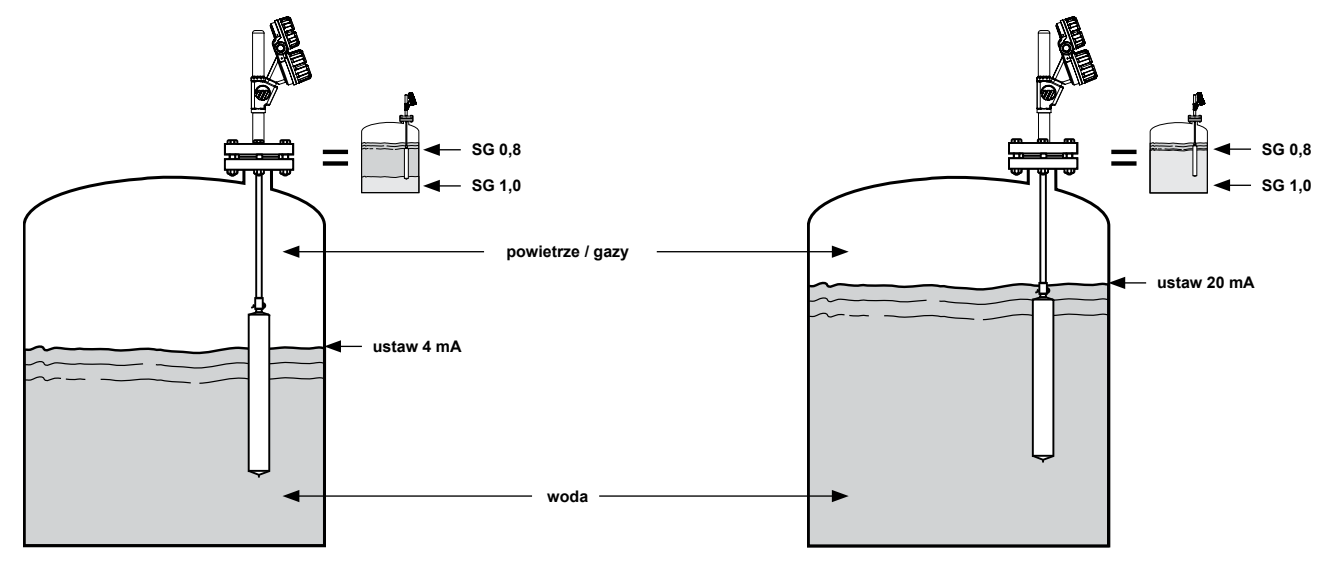

# MENU KONFIGURACJI ZAAWANSOWANEJ

UWAGA: Ukryte ekrany diagnostyczne. Nie wchodzić bez otrzymania dodatkowej pomocy lub odbytego szkolenia zaawansowanego.

| Wyświe | etlane                      | Akcja                                                              | Objaśnienie                                                                                       |
|--------|-----------------------------|--------------------------------------------------------------------|---------------------------------------------------------------------------------------------------|
| 1      | DispFact<br>Select          | Przegląd parametrów<br>fabrycznych                                 | Wybrać <yes> by wyświetlić parametry fabryczne; <no> by ukryć.</no></yes>                         |
| 2      | History<br>(current status) | Przegląd informacji<br>diagnostycznych                             | Łączny przegląd wszystkich komunikatów diagnostycznych.<br>Nacisnąć przycisk                      |
| 3      | Run time<br>xxxx.x h        | Tryb wyświetlania                                                  | Pokazuje czas działania urządzenia w godzinach od momentu ostatniego włączenia                    |
| 4      | History<br>Reset            | Wyświetlenie diagnostyczne                                         | Wybierz <yes> by wyczyścić Historię</yes>                                                         |
| 5      | MeasType<br>(select)        | Ustawienie fabryczne                                               | Poziom, Rozdział faz lub Gęstość                                                                  |
| 6      | Model<br>(select)           | Ustawienie fabryczne                                               | Specyficzne dla modelu                                                                            |
| 7      | SpringSG<br>(select)        | Ustawienie fabryczne                                               | Specyficzne dla modelu                                                                            |
| 8      | SprgRate<br>x.x             | Ustawienie fabryczne                                               | Specyficzne dla modelu                                                                            |
| 9      | SprgMatl                    | Ustawienie fabryczne                                               | Specyficzne dla modelu                                                                            |
| 10     | TempLmt<br>xxx C            | Ustawienie fabryczne                                               | Specyficzne dla modelu. Maksymalna temperatura robocza procesu w jakiej urządzenie może pracować. |
| 11     | Length<br>xx.xx cm          | Ustawienie fabryczne                                               | Specyficzne dla modelu. Długość zakresu pomiarowego.                                              |
| 12     | Diameter<br>x.xxx cm        | Ustawienie fabryczne                                               | Specyficzne dla modelu. Średnica zewnętrzna nurnika.                                              |
| 13     | Weight<br>xx.x kg           | Ustawienie fabryczne                                               | Specyficzne dla modelu. Waga nurnika.                                                             |
| 14     | Lower SG<br>x.xx            | Ustawienie fabryczne                                               | Tylko dla urządzeń rozdziału faz                                                                  |
| 15     | Upper SG<br>x.xx            | Ustawienie fabryczne                                               | Tylko dla urządzeń rozdziału faz                                                                  |
| 16     | CalSelct<br>(select)        | Wybór kalibracji fabrycznej lub<br>użytkownika                     | Wybór parametrów kalibracji wykorzystywanych do obliczeń<br>mierzonej zmiennej PV                 |
| 17     | Factory<br>Cal menu         | Wciśnij ← by wyświetlić<br>dodatkowe menu kalibracji<br>fabrycznej | CalSelct = dodatkowe menu fabryczne na stronie 17                                                 |
|        | User<br>Cal menu            | Wciśnij ← by wyświetlić<br>dodatkowe menu kalibracji<br>fabrycznej | CalSelct = dodatkowe menu fabryczne na stronie 17                                                 |
| 18     | AdjSnrLo                    | Wyświetlenie diagnostyczne                                         |                                                                                                   |
| 19     | AdjSnrHi                    | Wyświetlenie diagnostyczne                                         |                                                                                                   |
| 20     | Conv Fct<br>xxxx            | Brak, nie ustawiać                                                 | Ustawienie fabryczne                                                                              |
| 21     | Scl Ofst<br>xxxx            | Brak, nie ustawiać                                                 | Ustawienie fabryczne                                                                              |

Diagnostyka

### MENU KONFIGURACJI ZAAWANSOWANEJ CD.

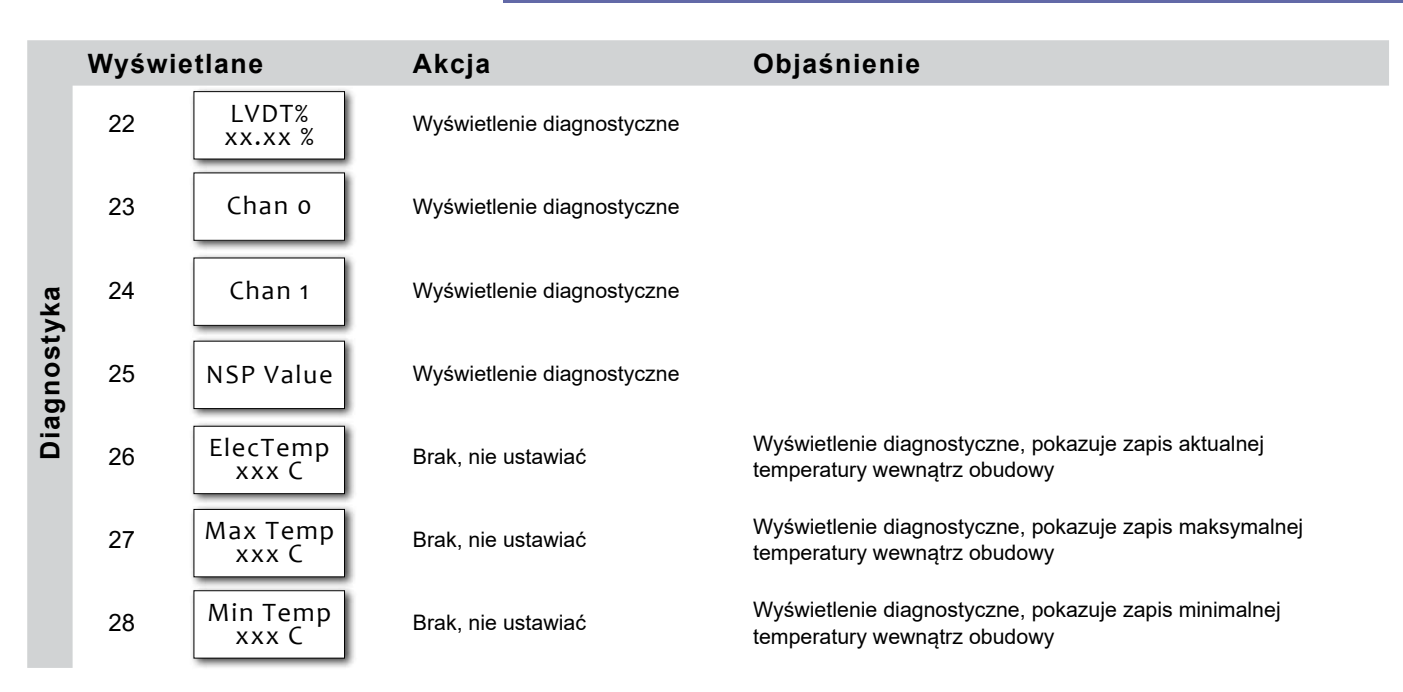

### MENU KALIBRACJI ZAAWANSOWANEJ - PODMENU CALSELCT

#### Podmenu fabryczne lub użytkownika

<CalSelct> pozwala zobaczyć zarówno ustawienia fabryczne <Factory> lub zmodyfikowane ustawienia w trybie "super użytkownika" <User>. Głowice elektroniki będące częściami zamiennymi będą skonfigurowane przez ustawienie domyślnych wartości fabrycznych, które będą różne od ustawień zmienionych przez użytkownika. Ustawienia użytkownika nadpisują ustawienia fabryczne podczas gdy ustawienia fabryczne zawsze mogą posłużyć do efektywnego rozwiązywania problemów.

|        | Wyświetlane |                      | Akcja                                                                                 | Objaśnienie                                                                                  |
|--------|-------------|----------------------|---------------------------------------------------------------------------------------|----------------------------------------------------------------------------------------------|
|        | 1           | LVDT%<br>xx.xx %     | Wyświetlenie diagnostyczne                                                            |                                                                                              |
|        | 2           | Calib SG<br>xx.xx sg | Ustawienie fabryczne                                                                  | Menu kalibracji fabrycznej. Tylko dla urządzeń skonfigurowanych do aplikacji poziomu cieczy  |
|        | 3           | DrySenr<br>xx.xx %   | Wprowadź lub przechwyć wyjście<br>czujnika dla suchego czujnika                       | Wciśnij równocześnie ↑ i ← by zapisać aktualne wyjście<br>czujnika.                          |
|        | 4           | SnrCalLo<br>xx.xx %  | Wprowadź lub przechwyć wyjście<br>czujnika dla niskiego punktu<br>kalibracji          | Wciśnij równocześnie ↑ i ← by zapisać aktualne wyjście<br>czujnika.                          |
| styka  | 5           | LvlCalLo<br>xx.xx %  | Wprowadź wartość poziomu<br>odpowiadającą SnrCalLo                                    |                                                                                              |
| iagno: | 6           | Set 4mA<br>xx.xx lu  | Wprowadź wartość poziomu<br>odpowiadającą 4 mA                                        | Określa poziom dla wartości 4 mA sygnału wyjściowego (tylko<br>menu kalibracji użytkownika)  |
| Δ      | 7           | SnrCalHi<br>xx.xx lu | Wprowadź lub przechwyć wyjście<br>czujnika dla wysokiego punktu<br>kalibracji         | Wciśnij równocześnie ↑ i ← by zapisać aktualne wyjście<br>czujnika.                          |
|        | 8           | LvlCalHi<br>xx.xx lu | Wprowadź wartość poziomu<br>odpowiadającą SnrCalHi                                    |                                                                                              |
|        | 9           | Set 20mA<br>xx.xx lu | Wprowadź wartość poziomu<br>odpowiadającą 20 mA                                       | Określa poziom dla wartości 20 mA sygnału wyjściowego (tylko<br>menu kalibracji użytkownika) |
|        | 10          | Escape               | Wciśnij przycisk ← by wyjść<br>z podmenu kalibracji i powrócić<br>do menu fabrycznego |                                                                                              |

### Procedura kalibracji użytkownika

Użyj tej procedury:

- w przypadku instalacji nowej elektroniki E3 ze starszymi generacjami EZ Modulevel
- w przypadku wymiany części zamiennych: modułu elektroniki, modułu LVDT, sprężyny zakresowej, modułu trzpienia lub nurnika
- w przypadku całkowitej wymiany głowicy elektroniki modelu E3

#### WAŻNE: Ta procedura powinna być przeprowadzana w normalnych warunkach pracy.

#### Przypisywanie wartości 4 mA do poziomu dolnego

- 1. Ustal poziom cieczy na oczekiwanym, dolnym poziomie (0% zakresu). Używając klawiszy i wyświetlacza LCD, przewinąć w dół do pozycji **DispFact** menu.
- 2. Wciśnij ← by wejść w tryb edycji danych, następnie ↓ aż wyświetli się **Yes** i ponownie ←. Menu fabryczne jest teraz dostępne.
- 3. Przewinąć menu w dół do CalSelct.
- 4. Wciśnij ← następnie ↓ aż do wyświetlenia User i ponownie ←.
- 5. Wciśnij ↓ do wyświetlenia **UserCal** Menu a następnie ← by pokazać menu.
- 6. Przewiń menu w dół aż do SnrCalLo.
- 7. Wciśnij ←, następnie ↓ i ← jednocześnie oraz ponownie ←. Aktualny poziom cieczy został zapisany jako punkt niskiego poziomu.

Przewiń menu w dół do LviCalLo. Domyślną wartością jest 0,00. Jeśli wymagana jest inna wartość poziomu w tym punkcie wciśnij ←, następnie użyj klawiszy ↓ i ↑ by wybrać wymaganą wartość i ponownie Wciśnij ←.

#### Przypisywanie wartości 20 mA do poziomu górnego

- 8. Ustal poziom cieczy na oczekiwanym, górnym wysokim poziomie (100% zakresu). Przewiń menu do SnrCalHi
- 9. Wciśnij ←, następnie ↓ i ← jednocześnie oraz ponownie ←. Aktualny poziom cieczy został zapisany jako punkt wysokiego poziomu.
- 10. Przewiń menu w dół do LvICalHi. Domyślną wartością jest długość nurnika. Jeśli wymagana jest odmienna wartość poziomu wciśnij ← i następnie użyj klawiszy ↓ i ↑ by wybrać wymaganą wartość i ponownie Wciśnij ←. Kalibracja użytkownika jest zakończona.

#### WAŻNE: Oprogramowanie konfiguracyjne PACTware™ umożliwia zdalne przeprowadzenie tej samej procedury w przyjazny sposób.

### Czym jest FDT, PACTware™ i DTM?

- FDT (Field Device Tool) to nowa koncepcja programowania urządzeń. Standaryzuje działanie programów konfiguracyjnych np. PACTWare i DTM (Device Type Manager).
- PACTwareTM (Process Automation Configuration Tool) to program konfiguracyjny komunikujący się ze wszystkimi zatwierdzonymi DTMami.
- DTM (Device Type Manager) to sterownik konkretnego urządzenia zaprojektowany do działania w kompatybilnym programie FDT takim jak np. PACTwareTM. Zawiera wszystkie specjalne informacje potrzebne do komunikacji z określonym urządzeniem (np. Pulsar RX5). Są dwie podstawowe kategorie DTMów – dla komunikacji (HART, Filedbus, Profibus itp.) oraz urządzenia polowego (np. radar bezkontaktowy Pulsar RX5).

### Podłączenie

Poniższy diagram przedstawia typowe podłączenie urządzeń. Należy przestrzegać wszystkich przepisów bezpieczeństwa podczas podłączenia do pętli urządzeń znajdujących się w strefach zagrożonych wybuchem lub podczas pomiarów łatwopalnych mediów. Komputery nie są urządzeniami iskrobezpiecznymi.

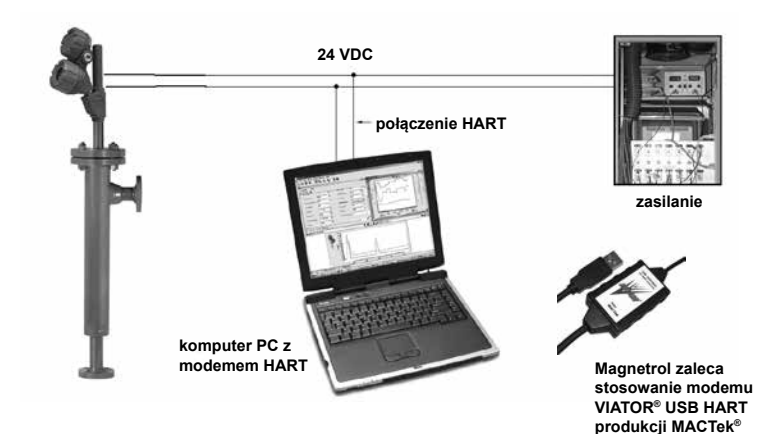

### Uruchomienie w skrócie

- Rozpoczęcie projektu Uruchom PACTware i włóż do portu USB klucz modemu HART a następnie dodaj urządzenie pomiarowe Magnetrol. Wybierz: <Device> - <add device> - wybierz urządzenie. Dodaj kolejno każde urządzenie potrzebne w projekcie). UWAGA: upewnij się, że ustawienia portu COM komputera odpowiadają kluczowi modemu.
- Połączenie urządzeń Wybierz urządzenie pomiarowe Magnetrol z okna po lewej stronie. Wybierz: <Device > - <connect> (modem jak i urządzenie pomiarowe Magnetrol nawiązują ze sobą połączenie)
- Konfiguracja urządzenia Wybierz: <Device> - <parameter> - <Online parametrization>. Otwórz <+ Main Menu> oraz wybierz <+Device set up> - <Calibration> . Parametry mogą zostać zmienione w oknie po prawej poprzez rozwijane pola. ENTER zatwierdza wybór.
- 4. Ręczna kalibracja wyjścia 4-20 mA Wybierz <Calibration> -<Set point Calib> oraz <Capture values>. Pojawi się komunikat ostrzegający o odłączeniu pętli od DCS. Ustaw 4 mA za pomocą <Capture 4mA> (patrz ustawienia MENU w niniejszej instrukcji). Ustaw 20 mA lub 20 mA procentowo za pomocą <Capture 20 mA> (patrz ustawienia MENU w niniejszej instrukcji). Zakończ procedurę wybierając <End>.

5. Diagnostyka

Modulevel E3 umożliwia monitorowanie wyjścia i pozycji LVDT. Wybierz: <Device> - <parameter> - <Online parametrization>. Otórz <+ Main Menu> oraz wybierz <+Device set up> - <Diagnostics>. Dostępny jest podgląd wszystkich możliwych wartości diagnostycznych. W przypadku wystąpienia problemu na obiekcie, zrzut ekranu może zostać przesłany do producenta by uzyskać pomoc. Za pośrednictwem tego ekranu możliwe jest również przeprowadzenie testu pętli prądowej: 4mA, 20 mA lub losowy test wartości mA. Zakończ procedurę wybierając <End>.

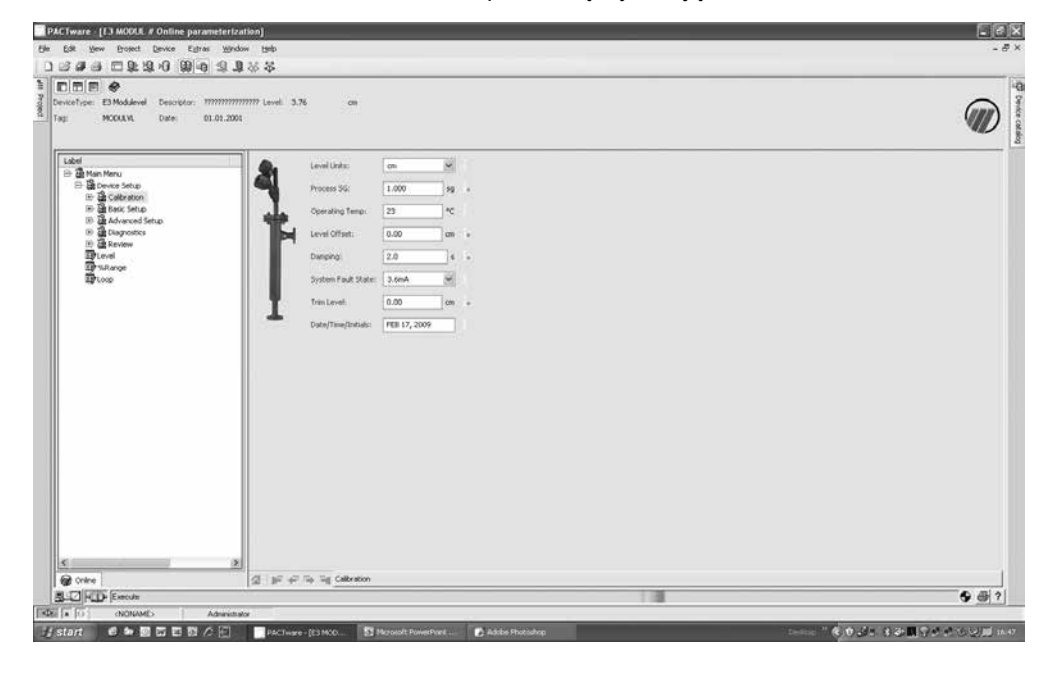

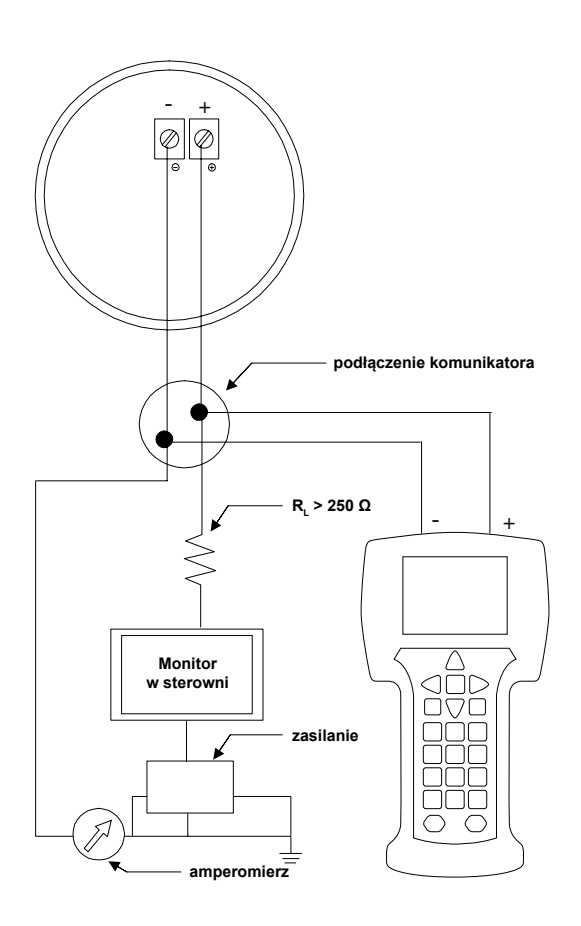

### Podłączenie

#### Podłączenie komunikatora HART

- do zacisków zasilania (+) i (-) w zintegrowanej puszce łączeniowej urządzenia
- w pierwszej zewnetrznej puszce łączeniowej pomiędzy urządzeniem a sterownią

#### WAŻNE:

Komunikacja cyfrowa HART jest nałożona na sygnał 4-20 mA w pętli i wymaga obciążenia rezystancją 250-450 Ohm.

### **Sprawdzenie HART**

Przed rozpoczęciem procedury konfiguracji HART – sprawdzić czy komunikator HART wyposażony jest w odpowiednie deskryptory urządzenia (Device Descriptors (DD)) E3 Modulevel

| I/O                     | Uruchomienie komunikatora |
|-------------------------|---------------------------|
| Wybór NO:               | Tryb offline              |
| Wybór 4:                | Narzędzie                 |
| Wybór 5:                | Symulacja                 |
| Sprawdzenie producenta: | Magnetrol                 |

| Data<br>opublikowania HCF | Wersja HART   | Kompatybilność<br>z oprogramowaniem |
|---------------------------|---------------|-------------------------------------|
| Grudzień 2007             | Dev V1, DD V1 | Wersja 1.0A do 1.0D                 |
| Wrzesień 2011             | Dev V2, DD V1 | Wersja 1.1A i późniejsze            |

W przypadku kiedy nie można sprawdzić poprawnej wersji oprogramowania należy skontaktować się z lokalnym Centrum Serwisowym HART by wgrać poprawne pliki DD E3 Modulevel.

### Menu HART

I/O Uruchom urządzenie

Wejdź do ustawień urządzenia <DEVICE SET UP>

Wciśnij jedną z następujących cyfr aby przejść do odpowiedniego podmenu (jeśli nie zostanie wciśnięty żaden przycisk po 5 sekundach urządzenie automatycznie przechodzi w tryb pracy i alternatywnie wskazuje Poziom / % Wyjścia oraz sygnał w pętli)

- 1: by przejść do kalibracji <CALIBRATION> (dodatkowe informacje znajdują się na następnej stronie)
- 2: by przejść do podstawowych ustawień <BASIC SET UP> oglnie HART
- by przejść do ustawień zaawansowanych <ADVANCED SET UP> (dodatkowe informacje znajdują się na następnej stronie)
- 4: by przejść do diagnostyki <DIAGNOSTICS> (dodatkowe informacje znajdują się na następnej stronie)
- 5: by przejść do podglądu <REVIEW> by przejrzeć wszystkie ustawienia

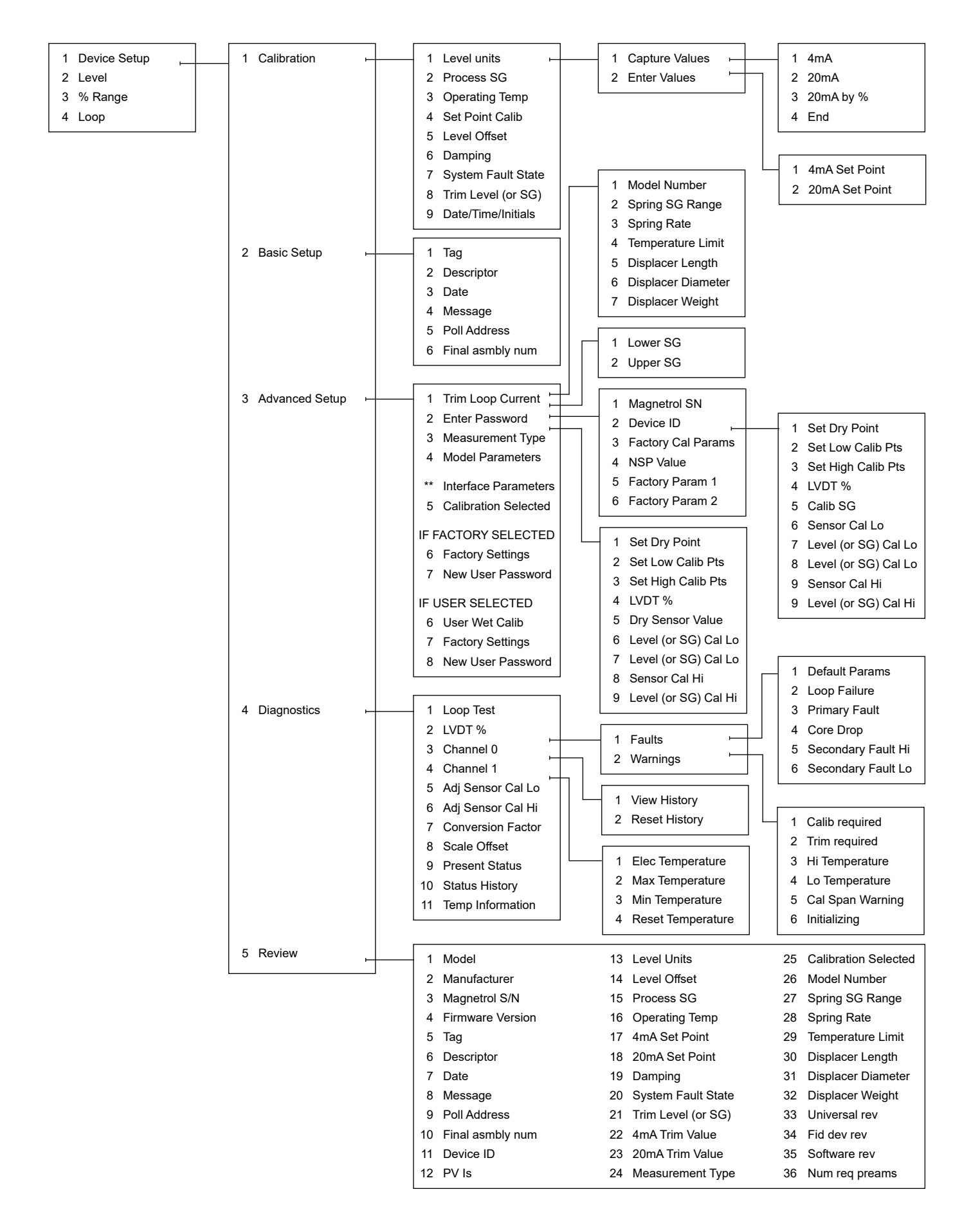

# Rozwiązywanie problemów systemowych

| Symptom                                                                                        | Problem                                                                                                    | Rozwiązanie                                                                                                    |
|------------------------------------------------------------------------------------------------|----------------------------------------------------------------------------------------------------|----------------------------------------------------------------------------------------------------|
| Brak prądu w pętli.                                                                            | Nie podłączone zasilanie.                                                                                       | Włącz zasilanie.                                                                                                    |
|                                                                                                | Niewystarczające napięcie zasilania.                                                                            | E3 wymaga napięcia minimum 11 VDC na listwie zaciskowej płytki.<br>Sprawdź napięcie.                                                                                                    |
|                                                                                                | Nieprawidłowo podłączone lub<br>uszkodzone przewody.                                                            | Sprawdź przewody i podłączenie.                                                                                                    |
|                                                                                                | Uszkodzenie elektroniki.                                                                                        | Wymień płytkę elektroniki lub płytkę listwy zaciskowej w zależności od potrzeb.                                                                                                    |
| Nieprawidłowe wartości<br>POZIOMU, % WYJŚCIA<br>i PĘTLI.                                       | Podstawowe dane konfiguracyjne są<br>wątpliwe.                                                                  | Sprawdź ustawioną wartość offset poziomu.<br>W przypadku użycia kalibracji fabrycznej sprawdź czy ustawione<br>gęstość medium (SG) i temperatura robocza są prawidłowe.<br>Sprawdź / potwierdź, że parametry modelu są prawidłowe<br>Potwierdź, że punkty nastaw są takie jak oczekiwane. |
| Przetwornik nie monitoruje<br>zmiany poziomu.                                                  | Model nieodpowiedni do mierzonego medium.                                                                       | Sprawdź używany model pod kątem odpowiedniego doboru do gęstości medium.                                                                                                    |
|                                                                                                | Prawdopodobne uszkodzenie<br>urządzenia.                                                                        | Sprawdź nurnik, sprężynę, trzpień i rurę osłonową pod kątem<br>uszkodzeń. Wymień wszystkie uszkodzone części.                                                                                                    |
|                                                                                                | Osady na częściach nurnika.                                                                                     | Sprawdź nurnik, sprężynę, trzpień i rurę osłonową pod kątem<br>osadów. Wyczyść ostrożnie wszystkie zabrudzone części.                                                                                                    |
|                                                                                                | Nurnik, sprężyna oraz trzpień<br>zawadza o wnętrze komory lub rury.                                             | Sprawdź poprawność montażu oraz odchylenie od pionu<br>(dopuszczalne do 3 stopni w dowolnym kierunku).                                                                                                    |
| Odczyt poziomu na<br>wyświetlaczu jest prawidłowy,<br>ale wyjście jest zablokowane<br>na 4 mA. | Nieprawidłowy adres odbiorczy.                                                                                  | Jeśli nie jest włączony tryb multi-drop ustaw adres odbiorczy na 0.                                                                                                    |
| Wartości POZIOMU,<br>%WYJŚCIA oraz PĘTLI nie                                                   | Turbulencje medium.                                                                                             | Zwiększ tłumienie do momentu aż sygnał wyjściowy się ustabilizuje<br>lub zamontuj nurnik w rurze osłonowej.                                                                                                    |
| są stabilne.                                                                                   | Niestabilne zasilanie.                                                                                          | Napraw lub wymień źródło zasilania.                                                                                                    |
|                                                                                                | Interferencja elektryczna (RFI).                                                                                | Skontaktuj się z producentem w celu uzyskania pomocy.                                                                                                    |
| Tylko dla urządzeń HART.<br>Przenośny komunikator<br>odczytuje tylko uniwersalne<br>komendy.   | Większość obecnych deskryptorów<br>urządzenia (DD) nie jest<br>zainstalowanych w przenośnym<br>urządzeniu HART. | Skontaktuj się z lokalnym działem serwisowym HART odnośnie najnowszych wersji DD.                                                                                                    |
| Nie można ustawić<br>wysokiego poziomu przy<br>20mA.                                           | Nieprawidłowe zasilanie.                                                                                        | Sprawdź źródło zasilania.                                                                                                    |
|                                                                                                | Zbyt duża rezystancja pętli.                                                                                    | Zwiększ napięcie zasilania lub zmniejsz rezystancję pętli (maks. 620 $\Omega$ @ 24 VDC)                                                                                                    |
| Prąd w pętli mniejszy niż 4                                                                    | Poziom cieczy mniejszy niż 0%.                                                                                  | Nie wymagane żadne działanie.                                                                                                    |
| mA                                                                                             | Poziom napięcia poza limitami<br>przetwornika.                                                                  | Wyreguluj zasilanie lub zredukuj rezystancję pętli.                                                                                                    |
| Sygnał wyjściowy 4 mA nie<br>pokrywa się z wartością<br>wyświetlaną.                           | 4 mA może wymagać trymowania.                                                                                   | Użyj trymu 4 mA by wyregulować sygnał wyjściowy tak, aby był on zgodny z tym na wyświetlaczu.                                                                                                    |
| Prąd w pętli przekracza 20                                                                     | Poziom cieczy większy niż 100%.                                                                                 | Nie wymagane żadne działanie.                                                                                                    |
| mA.                                                                                            | Poziom napięcia poza limitami<br>przetwornika.                                                                  | Wyreguluj zasilanie lub zredukuj rezystancję pętli.                                                                                                    |
|                                                                                                | Przewody nieprawidłowo podłączone.                                                                              | Sprawdź podłączenie (+) oraz (-) pod kątem odwrotnego podłączenia.                                                                                                    |
| Sygnał wyjściowy 20 mA<br>nie pokrywa się z wartością<br>wyświetlaną.                          | 20 mA może wymagać trymowania.                                                                                  | Użyj trymu 20 mA by wyregulować sygnał wyjściowy tak, aby był on zgodny z tym na wyświetlaczu.                                                                                                    |
| Sygnał wyjściowy skacze się<br>w całym zakresie                                                | Wygięty trzpień hamuje płynny ruch rdzenia.                                                                     | Przejrzyj historię stanów pod kątem gwałtownych zdarzeń. Wymień trzpień na nowy jeśli jest uszkodzony.                                                                                                    |
| Nieliniowy sygnał wyjściowy.                                                                   | Zbyt duża rezystancja pętli.                                                                                    | Zwiększ napięcie zasilania lub zmniejsz rezystancję pętli.                                                                                                    |
|                                                                                                | Nurnik zawiesza się.                                                                                            | Sprawdź poprawność montażu oraz odchylenie od pionu<br>(dopuszczalne do 3 stopni w dowolnym kierunku).                                                                                                    |
|                                                                                                | Wygięty trzpień.                                                                                                | Wymień trzpień na nowy jeśli jest uszkodzony.                                                                                                    |
|                                                                                                | Osadzenie się materiału.                                                                                        | Sprawdź nurnik, sprężynę, trzpień i rurę osłonową pod kątem<br>osadów. Wyczyść ostrożnie wszystkie zabrudzone części.                                                                                                    |

### Komunikaty informacyjne

| Wyświetlony<br>komunikat | Wyjaśnienie                                                                              | Rozwiązanie                                                                                                    |
|--------------------------|------------------------------------------------------------------------------------------|----------------------------------------------------------------------------------------------------|
| ОК                       | Brak ostrzeżeń lub błędów.                                                               | Nie wymagane żadne działanie.                                                                                              |
| System Warning           | Niespodziewane zdarzenia<br>systemowe.                                                   | Nie wymagane żadne działanie dopóki ostrzeżenie jest widoczne.                                                             |
| Surge                    | Odczyty z wtórnego uzwojenia LVDT<br>zmieniają się szybciej niż można<br>spodziewać się. | Szybkość zmiany poziomu jest większa niż spodziewana. Sprawdzić pod kątem nagłych zmian w procesie lub wygięcia trzpienia. |

### Komunikaty ostrzegawcze

Komunikat ostrzegawczy identyfikuje stan urządzenia. Nie wymaga natychmiastowego podjęcia czynności, ale może wymagać zwiększonej uwagi i/lub sprawdzenia. Komunikat ostrzegawczy jest wyświetlany na wyświetlaczu urządzenia lub może być wybrany na ekranie PACTware podczas gdy sygnał wyjściowy pozostaje bez zmian.

| Wyświetlony<br>komunikat | Wyjaśnienie                                                                                                    | Rozwiązanie                                                                                                    |
|--------------------------|----------------------------------------------------------------------------------------------------|----------------------------------------------------------------------------------------------------|
| Initial                  | Inicjalizacja, PV zatrzymany przy<br>nastawie 4 mA w momencie<br>włączania się urządzenia. Komunikat<br>powinien wyświetlić się chwilowo. | Nie wymagane żadne działanie.                                                                                                    |
| Cal Span                 | Rozpiętość między wartościami<br>SnrCalLo i SnrCalHi kalibracji<br>czujnika jest mniejsza od minimalnej<br>rozpiętości.                   | Skalibrować lub skonfigurować urządzenie ponownie z większym zakresem.                                                                                                    |
| Lo Temp                  | Temperatura w obudowie elektroniki<br>spadła poniżej -40 °C (-40 °F)                                                                      | <ol> <li>Przetwornik może wymagać przeniesienia w miejsce gdzie<br/>temperatura otoczenia jest zgodna z wartościami temperatury pracy<br/>przetwornika.</li> <li>Zmienić przetwornik na wersję z oddaloną elektroniką.</li> <li>Może być wymagane użycie ogrzewania lokalnego w celu<br/>ustalenia temperatury wewnątrz obudowy elektroniki na zgodną ze<br/>specyfikacją przetwornika.</li> </ol> |
| Hi Temp                  | Temperatura w obudowie elektroniki<br>wzrosła powyżej 80 °C (176 °F)                                                                      | <ol> <li>Przetwornik może wymagać przeniesienia w miejsce gdzie<br/>temperatura otoczenia jest zgodna z wartościami temperatury pracy<br/>przetwornika.</li> <li>Zmienić przetwornik na wersję z oddaloną elektroniką.</li> <li>Może być wymagane użycie chłodzenia lokalnego w celu ustalenia<br/>temperatury wewnątrz obudowy elektroniki zgodną ze specyfikacją<br/>przetwornika.</li> </ol>    |
| TrimReqd                 | Wykorzystywane są domyślne<br>wartości trymowania pętli. Wyjście<br>pętli może być nieprawidłowe.                                         | Przeprowadź trymowanie pętli.                                                                                                    |
| Cal Reqd                 | Wykorzystywane są domyślne<br>parametry kalibracji. Odczyt poziomu<br>nieprawidłowy.                                                      | Skontaktuj się z producentem.                                                                                                    |

### Komunikaty błędów

Komunikat błędu identyfikuje możliwą awarię urządzenia i wymaga podjęcia czynności. Komunikat błędu jest wyświetlany na wyświetlaczu urządzenia lub może być wybrany na ekranie PACTware podczas gdy sygnał wyjściowy zmieni się na wybrany - 3,6 mA, 22 mA lub HOLD)

| Wyświetlony<br>komunikat | Wyjaśnienie                                                                                                    | Rozwiązanie                                                                                                    |
|--------------------------|----------------------------------------------------------------------------------------------------|----------------------------------------------------------------------------------------------------|
| SecFIHi                  | <ul> <li>Odczyty A/D z wtórnego uzwojenia<br/>LVDT są powyżej spodziewanego<br/>zakresu</li> <li>Nieprawidłowe podłączenie<br/>przewodów LVDT</li> </ul> | <ul> <li>Sprawdź pod kątem obecności nurnika.</li> <li>Sprawdź rezystancję uzwojeń LVDT.</li> </ul>                  |
| SecFltLo*                | <ul> <li>Odczyty A/D z wtórnego uzwojenia<br/>LVDT są poniżej spodziewanego<br/>zakresu</li> <li>Nieprawidłowe podłączenie<br/>przewodów LVDT</li> </ul> | <ul> <li>Sprawdź pod kątem uszkodzonej sprężyny lub wycieku.</li> <li>Sprawdź rezystancję uzwojeń LVDT.</li> </ul>   |
| CoreDrop                 | <ul> <li>Rdzeń wysunięty za daleko</li> <li>Nieprawidłowe podłączenie<br/>przewodów LVDT</li> </ul>                                                      | <ul> <li>Sprawdź pod kątem braku lub uszkodzenia rdzenia LVDT.</li> <li>Sprawdź rezystancję uzwojeń LVDT.</li> </ul> |
| PriFault                 | Obwód pierwotny LVDT otwarty.                                                                                                    | Sprawdź rezystancję uzwojenia LVDT. Wymień LVDT jeśli wartości są poza zakresem.                                     |
| LoopFail                 | Prąd pętli różni się od zadanej<br>wartości o więcej niż 1,00 mA                                                                                         | Skontaktuj się z producentem.                                                                                        |
| DfltParm                 | Zapisane w pamięci nieulotnej<br>parametry zresetowane do<br>domyślnych.                                                                                 | Skontaktuj się z producentem.                                                                                        |

\* Może wystąpić jeśli urządzenie zostało zaprojektowane dla rozdziału faz a nie ma cieczy na nurniku.

### Efekt każdego z komunikatów

|             | Wyście pętli    | Komunikat<br>Stanu | Historia<br>Stanu |
|-------------|-----------------|--------------------|-------------------|
| Błąd        | 3,6 / 22 / HOLD | Tak                | Tak               |
| Ostrzeżenie | Brak efektu     | Tak                | Tak               |
| Informacja  | Brak efektu     | Nie                | Tak               |

### Demontaż głowicy przetwornika EZ

### Wymiana na głowicę przetwornika E3

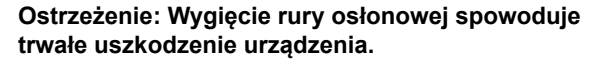

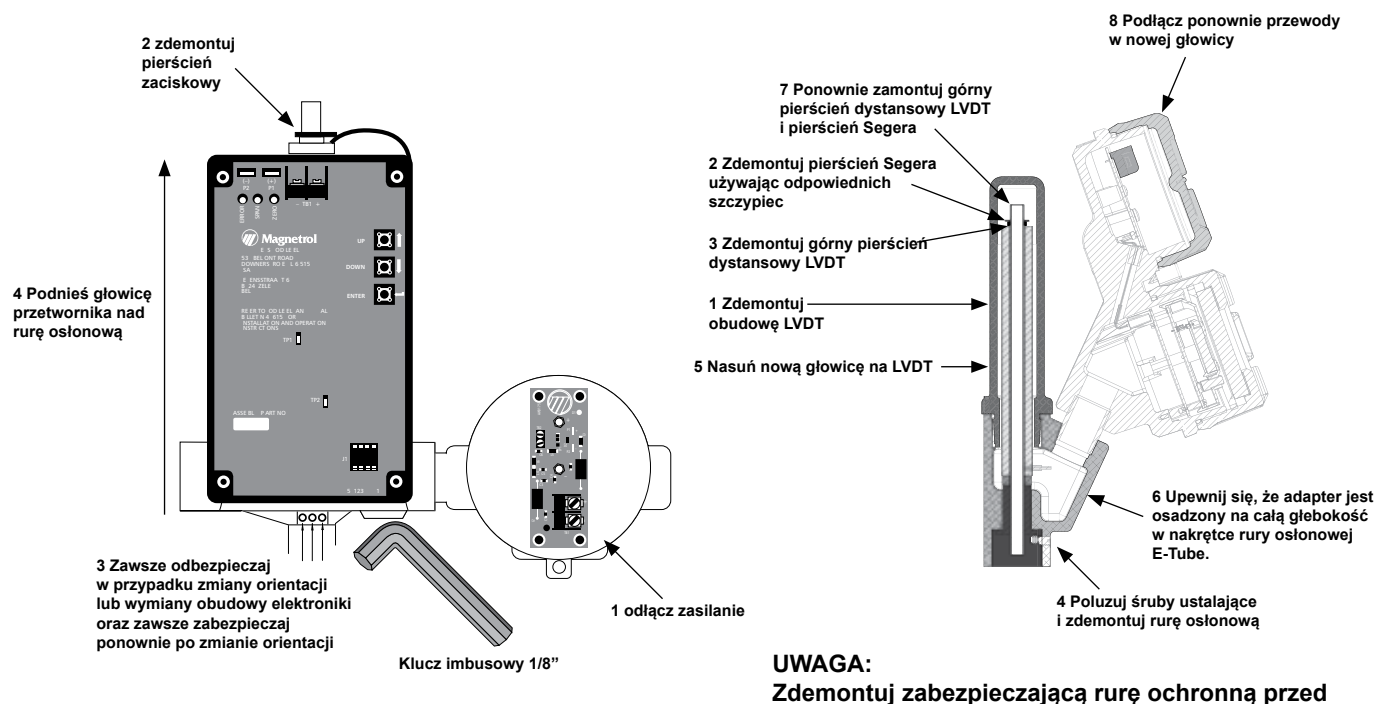

### Wymiana przetwornika LVDT

(Różnicowego Przetwornika Zmiennego Przesunięcia Liniowego)

#### Ostrzeżenie:

Przed rozpoczęciem pracy odłącz zasilanie.

Sprawdzenie rezystancji uzwojenia LVDT

montażem. W celu kalibracji wykonaj czynności procedury kalibracji opisane na stronie 18.

- Za pomocą multimetru sprawdź uzwojenie pierwotne. Rezystancja na pinach 1 i 4 powinna wynosić ok. 78–105 Ω.
- Rezystancja uzwojenia wtórnego (piny 2 i 5 lub 3 i 6) powinna wynosić 70 do 100 Ω. Jeśli wartość rezystancji nie mieści się w tym zakresie, należy wymienić LVDT.

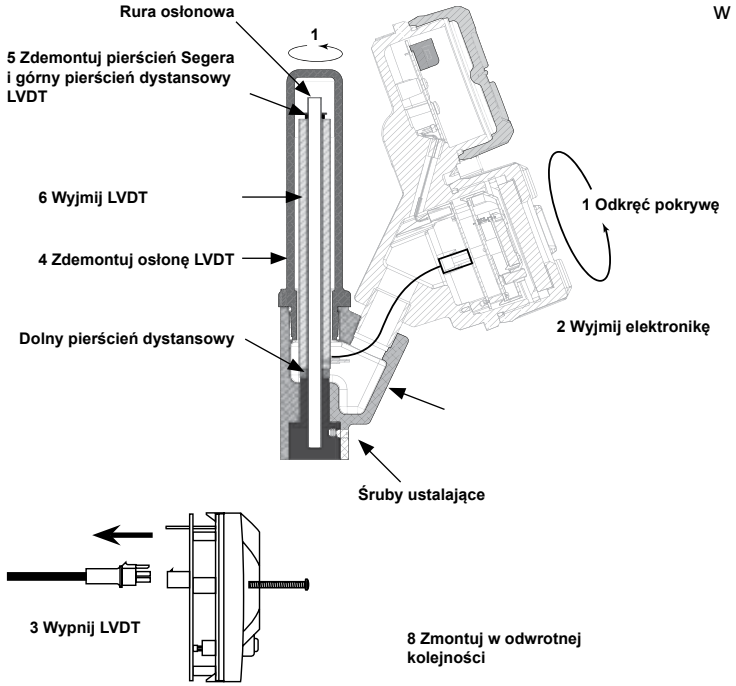

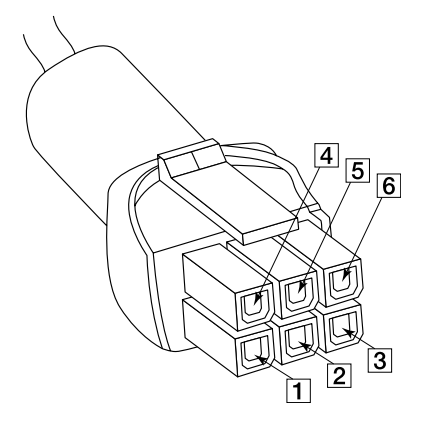

## **CZĘŚCI ZAMIENNE**

Wszystkie wymienione części zamienne są częściami dla standardowych modeli. Skontaktuj się z producentem lub dystrybutorem w przypadku części zamiennych dla urządzeń modyfikowanych (numer modelu poprzedzony znakiem X)

Przyspieszony Czas Dostawy (ESP)

Kilka części jest dostępnych w Przyspieszonej Dostawie ESP w ciągu 1 tygodnia po otrzymaniu zamówienia. Części objęte Przyspieszonym Czasem Dostawy są wyszczególnione w tabelach kolorem szarym.

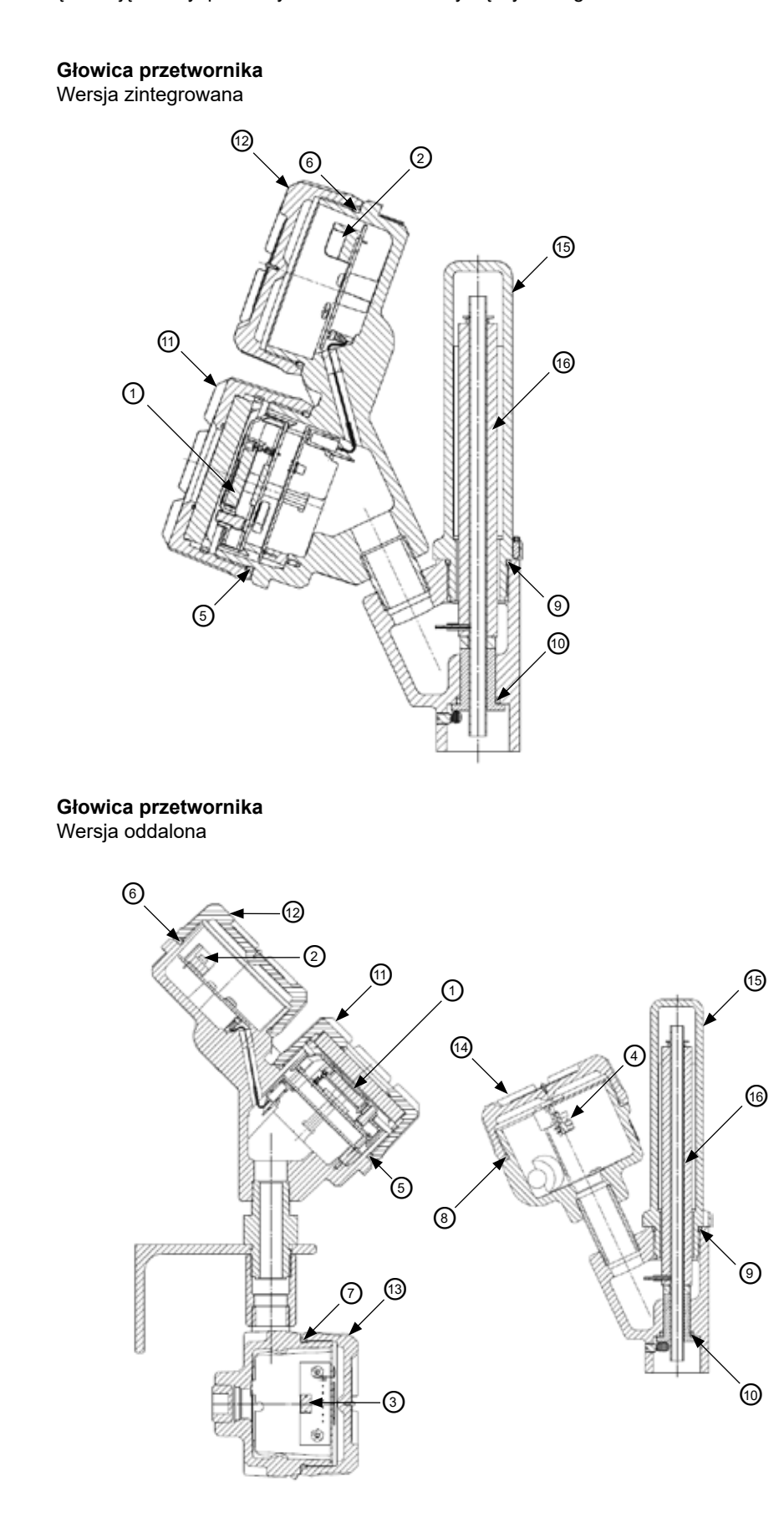

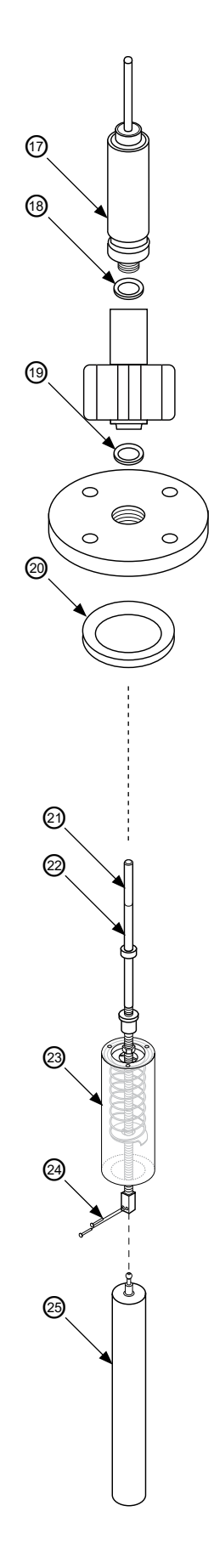

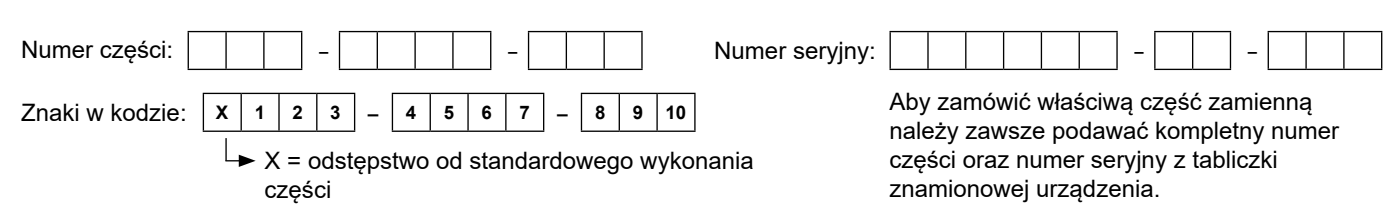

# Ostrzeżenie: Wymiana na obiekcie części nr 1, 16, 22, 23 lub 25 wymaga przeprowadzenia ponownej kalibracji urządzenia przez użytkownika.

W celu uzyskania numerów części zamiennych niewymienionych w tabelach skontaktuj się z producentem.

| (1) Moduł elektroniczny |                 |                           |
|-------------------------|-----------------|---------------------------|
| 8. znak<br>kodu         | 9. znak<br>kodu | Numer części<br>zamiennej |
| ЦС                      | 1, 2, 3         | Z31-2844-001              |
| п, э                    | 8               | Z31-2844-002              |
|                         | 1, 2, 3         | Z31-2845-001              |
| Г                       | 8               | Z31-2845-002              |

| Moduł obudowy   |                        |
|-----------------|------------------------|
| 8. znak<br>kodu | Numer części zamiennej |
| H, S            | Z39-4101-H□□ (*)       |
| F               | Z39-4101-F□□ (*)       |

(\*) 🗆 = 9. i 10. znak kodu modelu urządzenia

| Zestaw o-ringów obudowy<br>(zawiera elementy 5, 6, 9 i 10) |   |
|------------------------------------------------------------|---|
| Numer części zamiennej                                     |   |
| 089-6562-002                                               | Ī |

| (11) Pokrywa obudowy   |                           |
|------------------------|---------------------------|
| 10. znak<br>kodu       | Numer części<br>zamiennej |
| 1, 2                   | 036-4413-001              |
| 3, 4, 7, 8, C, D, L, M | 036-4413-002              |
| 5, 6, A, B, J, K       | 036-4413-005              |
| E, F                   | 036-4410-003              |
| G, H                   | 036-4413-012              |

| (16) Zestaw montażowy LVDT     |                           |
|--------------------------------|---------------------------|
| 9. znak<br>kodu                | Numer części<br>zamiennej |
| 1                              | 089-7827-007              |
| 2                              | 089-7827-008              |
| 3                              | 089-7827-009              |
| 8                              | 089-7827-010 (*)          |
| (*) Zowiero trzpień (cześć 21) |                           |

(\*) Zawiera trzpień (część 21)

| (3) Płytka drukowana wersji zdalnej |                        |
|-------------------------------------|------------------------|
| 9. znak<br>kodu                     | Numer części zamiennej |
| 1, 2, 3                             | nie dotyczy            |
| 8                                   | 030-3609-001           |

| (7) O-ring      |                        |  |
|-----------------|------------------------|--|
| 9. znak<br>kodu | Numer części zamiennej |  |
| 1, 2, 3         | nie dotyczy            |  |
| 8               | 012-2201-237           |  |

| (2) Płytka drukowana listwy zaciskowej |                                     |                           |
|----------------------------------------|-------------------------------------|---------------------------|
| 8. znak<br>kodu                        | 10. znak<br>kodu                    | Numer części<br>zamiennej |
| H, S                                   | dowolny                             | Z30-9151-001              |
|                                        | 1, 2, 3, 4, E, F, G, H              | Z30-9151-003              |
| F                                      | 5, 6, 7, 8A, B, C, D, J,<br>K, L, M | Z30-9151-004              |

| (4) Płytka drukowana wersji zdalnej |              |  |
|-------------------------------------|--------------|--|
| 9. znak Numer części zamiennej      |              |  |
| 1, 2, 3                             | nie dotyczy  |  |
| 8                                   | 030-3609-001 |  |

| (8) O-ring      |                        |  |
|-----------------|------------------------|--|
| 9. znak<br>kodu | Numer części zamiennej |  |
| 1, 2, 3         | nie dotyczy            |  |
| 8               | 012-2201-237           |  |

| Pokrywa obudowy              | (12)                      | (13)                      | (14)                      |
|------------------------------|---------------------------|---------------------------|---------------------------|
| 10. znak<br>kodu             | Numer części<br>zamiennej | Numer części<br>zamiennej | Numer części<br>zamiennej |
| 1, 2, 5, 6, A, B, E, F, J, K | 004-9225-002              | 004-9225-002              | 004-9225-002              |
| 3, 4, 7, 8, C, D, G, H, L, M | 004-9225-003              | 004-9225-003              | 004-9225-003              |

| (15) Pokrywa LVDT          |                                        |                  |
|----------------------------|----------------------------------------|------------------|
| 9. znak kodu               | u 10. znak kodu Numer części zamiennej |                  |
| 1.0.0                      | 1, 2, 5, 6, A, B, E, F, J, K           | 089-7837-001     |
| 1, 2, 3                    | 3, 4, 7, 8, C, D, G, H, L, M           | 089-7837-002 (*) |
| 8 dowolny 089-7837-003 (*) |                                        |                  |

(\*) Zawiera o-ring (część 9)

| Inne części                         | Numer części zamiennej |
|-------------------------------------|------------------------|
| (9) O-ring pokrywy LVDT             | 012-2222-123           |
| (18) Uszczelka rury osłonowej       | 012-1204-001           |
| (24) Zawleczka (zamawiana ilość: 2) | 010-5203-001           |

| (17) Rura osłonowa |                              |                     |                           |
|--------------------|------------------------------|---------------------|---------------------------|
| 9. znak<br>kodu    | 6. znak<br>kodu              | 10. znak<br>kodu    | Numer części<br>zamiennej |
|                    |                              | inne niż E, F, G, H | 032-6401-007              |
| 1, 2, 3            | 3, 4, 5, A, C, D, E, F, N, L | E, F, G, H          | 032-6401-010              |
|                    | G, H, M, N                   | dowolny             | 032-6401-010              |
| 8                  | dowolny                      | dowolny             | 032-6401-014              |

| (19) Uszczelka odstawienia temperaturowego |  |  |
|--------------------------------------------|--|--|
| 4. znak kodu Numer części zamiennej        |  |  |
| J, K, L nie dotyczy                        |  |  |
| inne 012-1204-001                          |  |  |

# CZĘŚCI ZAMIENNE

| (20) Uszczelka komory / pierścień uszczelniający<br>Uwaga: nie dotyczy jeśli znak 3 = 1 lub 2 |                 |                 |                           |
|-----------------------------------------------------------------------------------------------|-----------------|-----------------|---------------------------|
| 6. znak<br>kodu                                                                               | 3. znak<br>kodu | 9. znak<br>kodu | Numer części<br>zamiennej |
| 2.4                                                                                           | 2456            | 1               | 012-1301-017              |
| 3, A                                                                                          | 3, 4, 5, 6      | 2, 3, 8         | 012-1204-031              |
| 4.0                                                                                           | 2450            | 1               | 012-1301-018              |
| 4, C                                                                                          | 3, 4, 5, 6      | 2, 3, 8         | 012-1204-021              |
| 5, D, E, K                                                                                    | 3, 4, 5, 6      | dowolny         | 012-1204-021              |
|                                                                                               | 3, 5            | dowolny         | 012-1904-002              |
|                                                                                               | 4, 6            | dowolny         | 012-1906-002              |
| ГОМ                                                                                           | 3, 5            | dowolny         | 012-1904-003              |
| FGM                                                                                           | 4, 6            | dowolny         | 012-1906-003              |
|                                                                                               | 3, 5            | dowolny         | 012-1904-011              |
| H, N                                                                                          | 4,6             | dowolny         | 012-1906-011              |

| (22) Moduł trzpienia |                 |                        |                           |
|----------------------|-----------------|------------------------|---------------------------|
| 9. znak<br>kodu      | 4. znak<br>kodu | 6. znak<br>kodu        | Numer części<br>zamiennej |
|                      | A               | 3, 4, 5, A, C, D, E, K | 089-5565-004 (*)          |
|                      |                 | 3, 4, 5, A, C, D, E, K | 089-5565-003 (*)          |
|                      | В               | F, G, L, M             | 089-5565-004 (*)          |
|                      |                 | H, N                   | 089-5565-010 (*)          |
|                      | С               | 3, 4, 5, A, C, D, E, K | 089-5565-003 (*)          |
|                      | D               | 3, 4, 5, A, C, D, E, K | 089-5565-008 (*)          |
|                      |                 | 3, 4, 5, A, C, D, E, K | 089-5565-007 (*)          |
|                      | E               | F, G, L, M             | 089-5565-008 (*)          |
|                      |                 | H, N                   | 089-5565-012 (*)          |
| 100                  | F               | 3, 4, 5, A, C, D, E, K | 089-5565-007 (*)          |
| 1, 2, 3              | J               | 3, 4, 5, A, C, D, E, K | 089-5565-002 (*)          |
|                      |                 | 3, 4, 5, A, C, D, E, K | 089-5565-001 (*)          |
|                      | к               | F, G, L, M             | 089-5565-002 (*)          |
|                      |                 | H, N                   | 089-5565-009 (*)          |
|                      | L               | 3, 4, 5, A, C, D, E, K | 089-5565-001 (*)          |
|                      | М               | 3, 4, 5, A, C, D, E, K | 089-5565-006 (*)          |
|                      |                 | 3, 4, 5, A, C, D, E, K | 089-5565-005 (*)          |
|                      | N               | F, G, L, M             | 089-5565-006 (*)          |
|                      |                 | H, N                   | 089-5565-011 (*)          |
|                      | Р               | 3, 4, 5, A, C, D, E, K | 089-5565-005 (*)          |
|                      |                 | 3, 4, 5, A, C, D, E, K | 032-5863-008              |
|                      | E               | F, G, L, M             | 032-5863-013              |
|                      |                 | H, N                   | 032-5863-015              |
| ð                    |                 | 3, 4, 5, A, C, D, E, K | 032-5863-006              |
|                      | N               | F, G, L, M             | 032-5863-007              |
|                      |                 | H, N                   | 032-5863-014              |

(\*) Zawiera trzpień (część 21)

| (21) Rdzeń LVDT |                        |  |
|-----------------|------------------------|--|
| 9. znak kodu    | Numer części zamiennej |  |
| 1, 2, 3         | patrz część 22         |  |
| 8               | patrz część 16         |  |

| (23) Zestaw montażowy sprężyny<br>(zawiera śruby i podkładki zabezpieczające) |                                              |            |                           |  |
|-------------------------------------------------------------------------------|----------------------------------------------|------------|---------------------------|--|
| 6. znak<br>kodu                                                               | 3. znak 9. znak<br>kodu kodu                 |            | Numer części<br>zamiennej |  |
|                                                                               |                                              | A, J, M    | 089-5340-002              |  |
|                                                                               | 3, 4, 5, A, C, D,<br>E, K                    | B, K, N    | 089-5340-005              |  |
|                                                                               |                                              | C, L, P    | 089-5340-008              |  |
| 1                                                                             |                                              | D          | 089-5340-003              |  |
|                                                                               |                                              | E          | 089-5340-006              |  |
|                                                                               |                                              | F          | 089-5340-009              |  |
|                                                                               | F, G, H, L, M, N                             | B, E, K, N | 089-5340-010              |  |
| 2                                                                             | 3, 4, 5, A, C, D,<br>E, K                    | B, N       | 089-5340-005              |  |
|                                                                               | F, G, H, L, M, N                             | B, N       | 089-5340-010              |  |
|                                                                               | 3, 4, 5, A, C, D,                            | E, N       | 089-5340-006              |  |
| 3                                                                             |                                              | М          | 089-5340-003              |  |
|                                                                               | <u>,                                    </u> | Р          | 089-5340-009              |  |
|                                                                               | F, G, H, L, M, N                             | E, N       | 089-5340-010              |  |
| 8                                                                             | dowolny                                      | E, N       | 089-5340-011              |  |

| (25) Zestaw pływaka<br>(zawiera 2 sztuki elementu 24) |                                                                       |                              |               |              |  |  |
|-------------------------------------------------------|-----------------------------------------------------------------------|------------------------------|---------------|--------------|--|--|
| 9. znak                                               | uk 6. znak 4. znak 7. znak Numer części<br>u kodu kodu kodu zamiennej |                              |               |              |  |  |
| Kodu                                                  | Kodu                                                                  | A, B, D,<br>E, J, K,<br>M, N | A             | 089-6125-001 |  |  |
|                                                       |                                                                       |                              | В             | 089-6125-002 |  |  |
|                                                       |                                                                       |                              | С             | 089-6125-003 |  |  |
|                                                       |                                                                       |                              | D             | 089-6125-004 |  |  |
|                                                       |                                                                       |                              | E             | 089-6125-005 |  |  |
|                                                       |                                                                       |                              | F             | 089-6125-006 |  |  |
|                                                       |                                                                       |                              | G             | 089-6125-007 |  |  |
|                                                       |                                                                       |                              | Н             | 089-6125-008 |  |  |
|                                                       | 3, 4, 5,                                                              |                              | I             | 089-6125-009 |  |  |
|                                                       | E, K                                                                  |                              | А             | 089-6126-001 |  |  |
|                                                       | _,                                                                    |                              | В             | 089-6126-002 |  |  |
| 1, 2, 3                                               |                                                                       | C, F,<br>L, P                | С             | 089-6126-003 |  |  |
|                                                       |                                                                       |                              | D             | 089-6126-004 |  |  |
|                                                       |                                                                       |                              | E             | 089-6126-005 |  |  |
|                                                       |                                                                       |                              | F             | 089-6126-006 |  |  |
|                                                       |                                                                       |                              | G             | 089-6126-007 |  |  |
|                                                       |                                                                       |                              | Н             | 089-6126-008 |  |  |
|                                                       |                                                                       |                              |               | 089-6126-009 |  |  |
|                                                       | F, G, H,<br>L, M, N                                                   | B, E,<br>K, N                | A             | 089-6125-010 |  |  |
|                                                       |                                                                       |                              | В             | 089-6125-011 |  |  |
|                                                       |                                                                       |                              | С             | 089-6125-012 |  |  |
|                                                       |                                                                       |                              | D             | 089-6125-013 |  |  |
|                                                       |                                                                       |                              | E, F, G, H, I | konsultuj    |  |  |
|                                                       |                                                                       | E, N                         | A             | 089-6125-010 |  |  |
|                                                       | h                                                                     |                              | В             | 089-6125-011 |  |  |
| 8                                                     | OWO                                                                   |                              | С             | 089-6125-012 |  |  |
|                                                       | ор                                                                    |                              | D             | 089-6125-013 |  |  |
|                                                       |                                                                       |                              | E, F, G, H, I | konsultuj    |  |  |

### **RYSUNKI WYMIAROWE W MM**

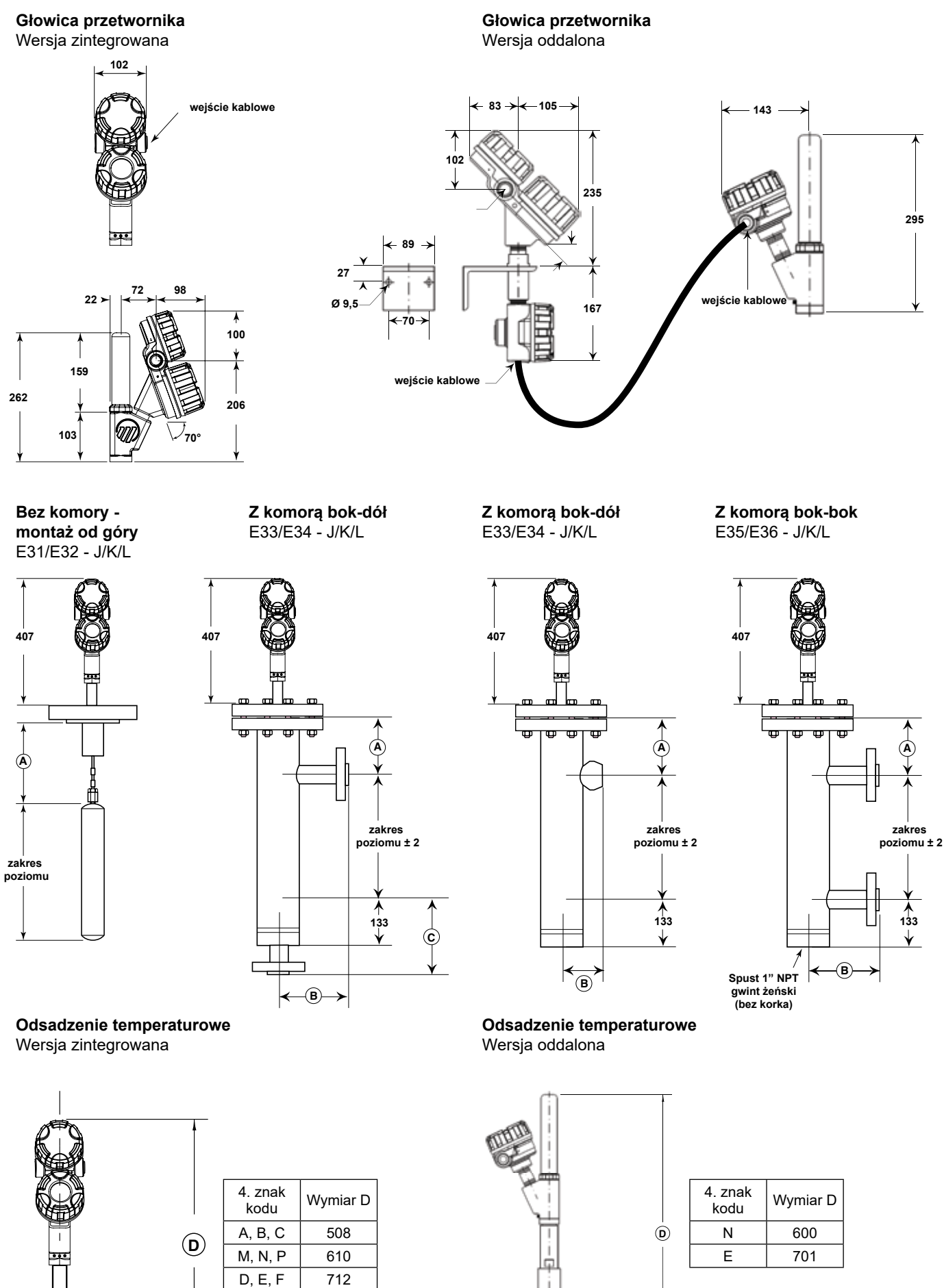

# WYMIARY

### Wymiar A dla wszystkich modeli

| Klasa ciśnieniowa                     | Gęstość medium (SG) | 4. znak kodu | 9. znak kodu | Wymiar A |
|---------------------------------------|---------------------|--------------|--------------|----------|
| cl.150 / 300 / 600<br>PN 16 do PN 100 | 0,23 do 0,54        | J/A/M/D      | D<br>E 1/2/3 | 236      |
|                                       | 0,55 do 1,09        | K/B/N/E      |              | 186      |
|                                       | 1,10 do 2,20        | L/C/P/F      |              | 186      |
| cl. 900 / 1500<br>PN 160 do PN 250    | - 0,55 do 1,09      | K/B/N/E      | 1/2/3        | 245      |
| cl. 2500<br>PN 320                    |                     |              |              | 320      |
| cl.150 / 300 / 600<br>PN 16 do PN 100 |                     |              |              | 236      |
| cl. 900 / 1500<br>PN 160 do PN 250    | 0,55 do 1,09        | N/E          | 8            | 245      |
| cl. 2500<br>PN 320                    |                     |              |              | 320      |

### Wymiary B i C dla modeli z zewnętrzną komorą (E33/E34/E35/E36)

| Przyłącza kołnierzowe |                             |                            |           |           |  |
|-----------------------|-----------------------------|----------------------------|-----------|-----------|--|
| Rozmiar przyłącza     | Klasa ciśnieniowa kołnierza | Rodzaj kołnierza i przylgi | Wymiar    |           |  |
|                       |                             |                            | В         | С         |  |
|                       | cl.150 / 300 / 600          | płaski - RF wg ANSI        | 180       | 268       |  |
|                       | cl. 600                     | szyjkowy - RJ wg ANSI      | 180       | 268       |  |
| 1-1/2"                | cl. 900                     | szyjkowy - RJ wg ANSI      | 195       | 281       |  |
|                       | cl. 1500                    | szyjkowy - RJ wg ANSI      | 186       | 281       |  |
|                       | cl. 2500                    | szyjkowy - RJ wg ANSI      | 229       | 313       |  |
|                       | cl.150 / 300 / 600          | płaski - RF wg ANSI        | 185       | 273       |  |
|                       | cl. 600                     | szyjkowy - RJ wg ANSI      | 185       | 273       |  |
| 2"                    | cl. 900                     | szyjkowy - RJ wg ANSI      | 215       | 302       |  |
|                       | cl. 1500                    | szyjkowy - RJ wg ANSI      | 212       | 302       |  |
|                       | cl. 2500                    | szyjkowy - RJ wg ANSI      | 250       | 329       |  |
|                       | PN 16, PN 25, PN 40         | B1 wg EN1092-1             | 180       | 268       |  |
|                       | PN 63, PN 100               | B2 wg EN1092-1             | 200       | 288       |  |
| DN 40                 | PN 160                      | B2 wg EN1092-1             | 200       | konsultuj |  |
|                       | PN 250                      | B2 wg EN1092-1             | konsultuj | konsultuj |  |
|                       | PN 320                      | B2 wg EN1092-1             | konsultuj | konsultuj |  |
|                       | PN 16                       | B1 wg EN1092-1             | 185       | 273       |  |
| DN 50                 | PN 25 / PN 40               | B1 wg EN1092-1             | 188       | 276       |  |
|                       | PN 63                       | B2 wg EN1092-1             | 202       | 293       |  |
|                       | PN 100                      | B2 wg EN1092-1             | 208       | 299       |  |
|                       | PN 160                      | B2 wg EN1092-1             | 215       | konsultuj |  |
|                       | PN 250                      | B2 wg EN1092-1             | konsultuj | konsultuj |  |
|                       | PN 320                      | B2 wg EN1092-1             | konsultuj | konsultuj |  |

| Przyłącza gwintowe / spawane |                          |               |        |                    |  |
|------------------------------|--------------------------|---------------|--------|--------------------|--|
| Rozmiar przyłącza            | Klasa ciśnieniowa komory | Rodzaj gwintu | Wymiar |                    |  |
|                              |                          |               | В      | С                  |  |
| 1-1/2"                       | cl.150 / 300 / 600 / 900 | NPT/SW        | 81     | -<br>- nie dotyczy |  |
|                              | cl. 1500                 | NPT/SW        | 89     |                    |  |
|                              | cl. 2500                 | NPT/SW        | 102    |                    |  |
| 2"                           | cl.150 / 300 / 600 / 900 | NPT/SW        | 84     |                    |  |
|                              | cl. 1500                 | NPT/SW        | 98     |                    |  |
|                              | cl. 2500                 | NPT/SW        | 111    |                    |  |

# NOTATKI